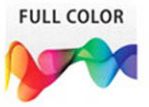

## Adobe<sup>®</sup> Illustrator<sup>®</sup> CS6 onDemand

### Includes

- Online Workshops that focus on real-world techniques
- Online Adobe Certified Exam (ACE) Resources
- More than 500 essential Illustrator CS6 tasks

Steve Johnson, Perspection, Inc.

# Adobe<sup>®</sup> **Illustrator** CS6 on **Demand**

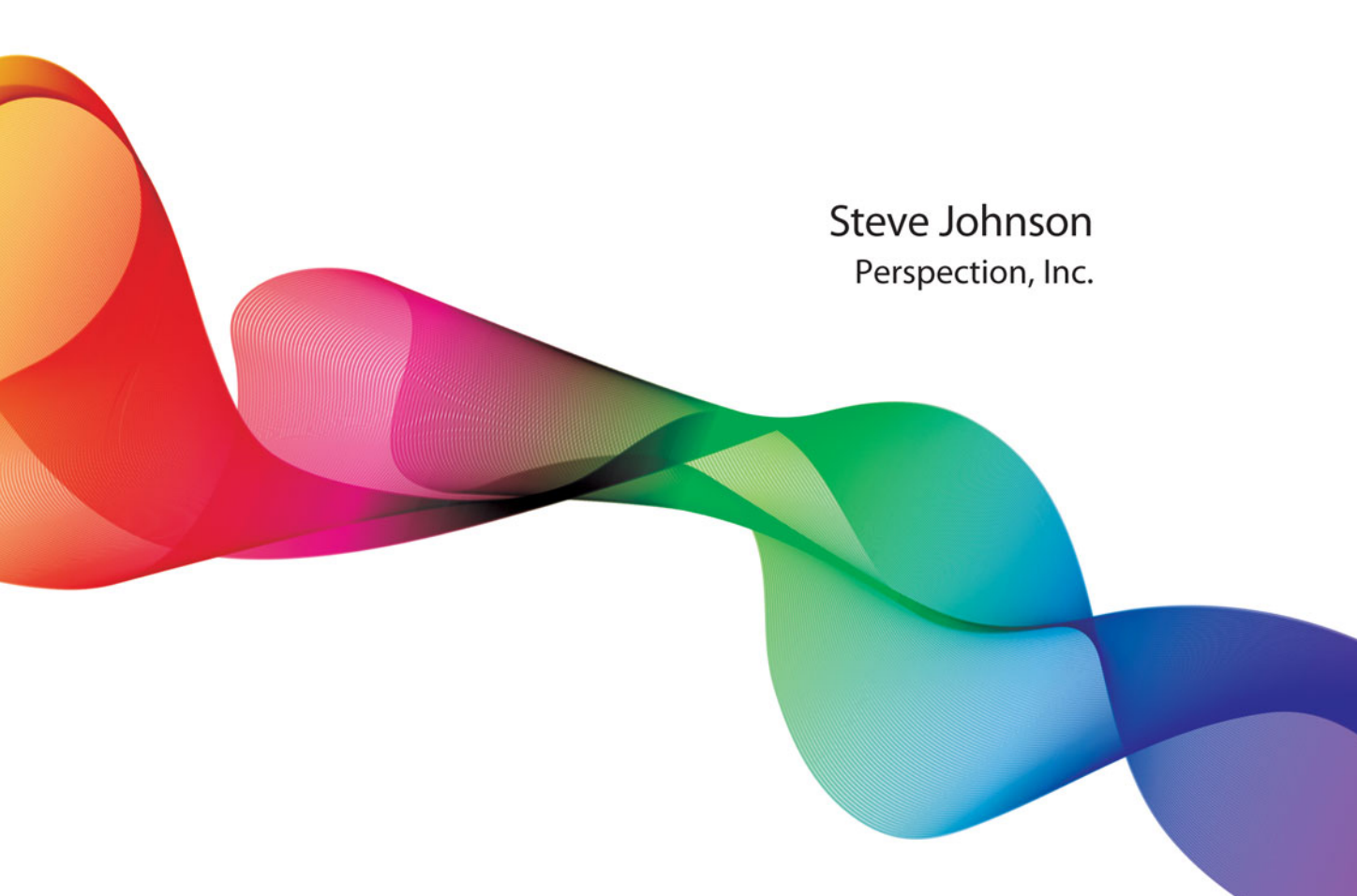

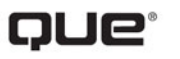

Que Publishing, 800 East 96th Street, Indianapolis, IN 46240 USA

### Adobe® Illustrator® CS6 on Demand

#### Copyright © 2012 by Perspection, Inc.

All rights reserved. No part of this book shall be reproduced, stored in a retrieval system, or transmitted by any means, electronic, mechanical, photocopying, recording, or otherwise, without written permission from the publisher. No patent liability is assumed with respect to the use of the information contained herein. Although every precaution has been taken in the preparation of this book, the publisher and author assume no responsibility for errors or omissions. Nor is any liability assumed for damages resulting from the use of the information contained herein.

Library of Congress Cataloging-in-Publication Data is on file

ISBN-13: 978-0-7897-4935-2 ISBN-10: 0-7897-4935-1

Printed and bound in the United States of America First Printing: May 2012 15 14 13 12 4 3 2 1

Que Publishing offers excellent discounts on this book when ordered in quantity for bulk purchases or special sales.

For information, please contact: U.S. Corporate and Government Sales

1-800-382-3419 or corpsales@pearsontechgroup.com

For sales outside the U.S., please contact: International Sales

1-317-428-3341 or International@pearsontechgroup.com

#### Trademarks

All terms mentioned in this book that are known to be trademarks or service marks have been appropriately capitalized. Que cannot attest to the accuracy of this information. Use of a term in this book should not be regarded as affecting the validity of any trademark or service mark.

Adobe, the Adobe logo, Acrobat, Bridge, Dreamweaver, Extension Manager, ExtendScript Toolkit, Flash, InDesign, Illustrator, PageMaker, Photoshop, and Photoshop Elements are registered trademarks of Adobe System Incorporated. Apple, Mac OS, and Macintosh are trademarks of Apple Computer, Inc. Microsoft and the Microsoft Office logo are registered trademarks of Microsoft Corporation in the United States and/or other countries.

#### Warning and Disclaimer

Every effort has been made to make this book as complete and as accurate as possible, but no warranty or fitness is implied. The authors and the publishers shall have neither liability nor responsibility to any person or entity with respect to any loss or damage arising from the information contained in this book.

Publisher Paul Boger

Associate Publisher Greg Wiegand

Acquisitions Editor Laura Norman

Managing Editor Steve Johnson

Author Steve Johnson

Technical Editor Toni Bennett

Page Layout Beth Teyler James Teyler

Interior Designers Steve Johnson Marian Hartsough

Illustrations JP Johnson

Indexer Sharon Shock

Proofreader Beth Teyler

Team Coordinator Cindy Teeters

# **Acknowledgments**

### **Perspection**, Inc.

Adobe Illustrator CS6 on Demand has been created by the professional trainers and writers at Perspection, Inc. to the standards you've come to expect from Que publishing. Together, we are pleased to present this training book.

Perspection, Inc. is a software training company committed to providing information and training to help people use software more effectively in order to communicate, make decisions, and solve problems. Perspection writes and produces software training books, and develops multimedia and web-based training. Since 1991, we have written more than 120 computer books, with several bestsellers to our credit, and sold over 5 million books.

This book incorporates Perspection's training expertise to ensure that you'll receive the maximum return on your time. You'll focus on the tasks and skills that increase productivity while working at your own pace and convenience.

We invite you to visit the Perspection web site at:

www.perspection.com

### **Acknowledgments**

The task of creating any book requires the talents of many hard-working people pulling together to meet impossible deadlines and untold stresses. We'd like to thank the outstanding team responsible for making this book possible: the writer, Steve Johnson; the technical editor, Toni Bennett; the production editors, James Teyler and Beth Teyler; proofreader, Beth Teyler; and the indexer, Sharon Shock. We'd also like to thank JP Johnson for his contribution of Illustrator artwork.

At Que publishing, we'd like to thank Greg Wiegand and Laura Norman for the opportunity to undertake this project, Cindy Teeters for administrative support, and Sandra Schroeder for your production expertise and support.

Perspection

### **About the Author**

**Steve Johnson** has written more than 70 books on a variety of computer software, including Adobe Photoshop CS5, Adobe Dreamweaver CS5, Adobe InDesign CS5, Adobe Illustrator CS5, Adobe Flash Professional CS5, Microsoft Windows 7, Microsoft Office 2010 and 2007, Microsoft Office 2008 for the Macintosh, and Apple Mac OS X Lion. In 1991, after working for Apple Computer and Microsoft, Steve founded Perspection, Inc., which writes and produces software training. When he is not staying up late writing, he enjoys coaching baseball, playing golf, gardening, and spending time with his wife, Holly, and three children, JP, Brett, and Hannah. Steve and his family live in Northern California, but can also be found visiting family all over the western United States.

### We Want to Hear from You!

As the reader of this book, *you* are our most important critic and commentator. We value your opinion and want to know what we're doing right, what we could do better, what areas you'd like to see us publish in, and any other words of wisdom you're willing to pass our way.

As an associate publisher for Que, I welcome your comments. You can email or write me directly to let me know what you did or didn't like about this book—as well as what we can do to make our books better.

Please note that I cannot help you with technical problems related to the topic of this book. We do have a User Services group, however, where I will forward specific technical questions related to the book.

When you write, please be sure to include this book's title and author as well as your name, email address, and phone number. I will carefully review your comments and share them with the author and editors who worked on the book.

Email: feedback@quepublishing.com

Mail: Greg Wiegand Que Publishing 800 East 96th Street Indianapolis, IN 46240 USA

For more information about this book or another Que title, visit our web site at *www.quepublishing.com*. Type the ISBN (excluding hyphens) or the title of a book in the Search field to find the page you're looking for.

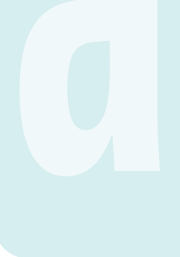

This page intentionally left blank

# **Contents**

|   | Introduction                               | xvii |      |
|---|--------------------------------------------|------|------|
| 1 | Getting Started with Illustrator CS6       | 1    |      |
|   | Installing Illustrator                     | 2    | New! |
|   | Getting Started                            | 4    | New! |
|   | Viewing the Illustrator Window             | 6    | New! |
|   | Showing and Hiding Panels                  | 8    | New! |
|   | Working with Panels                        | 10   | New! |
|   | Using the Tools and Control Panel          | 12   | New! |
|   | Opening a Document                         | 14   | New! |
|   | Opening a Document with Adobe Bridge       | 16   |      |
|   | Inserting Images in a Document             | 18   |      |
|   | Using the Status Bar                       | 19   |      |
|   | Working with Document Windows              | 20   |      |
|   | Checking for Updates Online                | 22   |      |
|   | Getting Help While You Work                | 24   |      |
|   | Saving a Document                          | 26   | New! |
|   | Finishing Up                               | 28   |      |
| 2 | Creating and Viewing a Document            | 29   |      |
|   | Creating a New Document                    | 30   |      |
|   | Creating a New Document Using Presets      | 31   |      |
|   | Creating a New Document from a Template    | 32   |      |
|   | Setting Up a Document                      | 34   | New! |
|   | Using Multiple Artboards                   | 36   |      |
|   | Working with Multiple Artboards            | 38   |      |
|   | Changing the Display View                  | 40   |      |
|   | Changing the View with the Navigator Panel | 42   |      |
|   | Customizing the Navigator Panel            | 44   |      |
|   | Changing the Screen Display Mode           | 45   |      |
|   | Changing the View with the Zoom Tool       | 46   |      |
|   | Viewing and Using Rulers                   | 48   |      |

| Using the Guides                         | 50              |      |
|------------------------------------------|-----------------|------|
| Using Smart Guides                       | 52              |      |
| Using the Grid                           | 54              |      |
| Moving Around with the Hand Tool         | 55              |      |
| Using Crop Marks                         | 56              |      |
| Working with the Info Panel              | 58              |      |
| Using Undo and Redo                      | 59              |      |
| Creating and Selecting Workspaces        | 60              | New! |
| <b>3</b> Working with Objects            | <mark>63</mark> |      |
| Understanding Vector and Raster Graphics | 64              |      |
| Understanding Paths                      | 65              |      |
| Selecting a Drawing Mode                 | 66              |      |
| Creating Pixel Aligned Objects           | 67              |      |
| Creating Rectangles and Ellipses         | 68              | New! |
| Creating Polygons and Stars              | 70              |      |
| Creating Line Segments                   | 71              |      |
| Creating Arcs and Spirals                | 72              |      |
| Creating Grids                           | 74              |      |
| Using the Shape Builder Tool             | 76              |      |
| Creating Perspective Objects             | 78              |      |
| Working with Perspective Objects         | 80              |      |
| Customizing a Perspective Grid           | 81              |      |
| Understanding Selections                 | 82              |      |
| Using the Selection Tool                 | 83              |      |
| Using the Direct Selection Tool          | 84              |      |
| Using the Lasso Tool                     | 85              |      |
| Using the Magic Wand Tool                | 86              |      |
| Selecting and Grouping Objects           | 88              |      |
| Selecting Similar Objects                | 90              |      |
| Saving and Editing Selections            | 92              |      |
| Moving Objects                           | 93              |      |
| Duplicating Objects                      | 94              |      |
| Aligning and Distributing Objects        | 96              |      |
| Transforming Objects                     | 97              |      |
| Using the Free Transform Tool            | 98              | New! |
| Rotating and Scaling Objects             | 100             |      |
| Reflecting and Shearing Objects          | 101             |      |
| Applying Multiple Transformations        | 102             | New! |
| Reshaping Objects with Envelopes         | 104             |      |

![](_page_8_Picture_1.jpeg)

| 4 | Working with Color                        | 107 |      |
|---|-------------------------------------------|-----|------|
|   | Changing Color Settings                   | 108 |      |
|   | Changing Color Profiles                   | 110 |      |
|   | Working with Color Modes                  | 111 |      |
|   | Changing Color Modes                      | 112 |      |
|   | Applying Colors                           | 113 | New! |
|   | Working with the Color Panel              | 114 |      |
|   | Working with the Swatches Panel           | 116 | New! |
|   | Creating Groups in the Swatches Panel     | 118 | New! |
|   | Working with Swatch Libraries             | 120 | New! |
|   | Adding Colors Using the Kuler Panel       | 122 |      |
|   | Replacing Colors                          | 124 |      |
|   | Inverting Colors                          | 126 |      |
|   | Using the Color Guide Panel               | 127 |      |
|   | Applying Color with the Color Guide Panel | 128 |      |
|   | Editing Colors with Live Color            | 130 |      |
|   | Proofing Colors on the Screen             | 132 |      |
| 5 | Applying Fills, Strokes, and Gradients    | 135 |      |
|   | Applying Fill and Stroke Colors           | 136 |      |
|   | Changing Stroke Attributes                | 138 |      |
|   | Changing Stroke Style                     | 140 |      |
|   | Creating Variable Stroke Widths           | 142 | New! |
|   | Using the EyedropperTool                  | 144 |      |
|   | Creating Patterns for Fills               | 146 | New! |
|   | Editing Patterns                          | 148 | New! |
|   | Using Patterns as Fills                   | 149 |      |
|   | Blending Fill Colors                      | 150 |      |
|   | Creating Blends Automatically             | 151 |      |
|   | Applying Blend Options                    | 152 |      |
|   | Creating Blends with the Blend Tool       | 153 |      |
|   | Modifying Blend Objects                   | 154 |      |
|   | Setting Transparency Options              | 155 |      |
|   | Controlling Transparency Effects          | 156 |      |
|   | Creating Transparency Masks               | 157 |      |
|   | Flattening Object Transparency            | 158 | New! |
|   | Using the Transparency Grid               | 159 |      |
|   | Applying Gradients                        | 160 | New! |
|   | Using Gradients Libraries                 | 162 |      |
|   | Creating Gradients                        | 163 |      |

![](_page_9_Picture_1.jpeg)

| Editing Gradients                     | 164 |      |
|---------------------------------------|-----|------|
| Using the Gradient Tool               | 165 |      |
| Creating a Gradient Mesh              | 166 |      |
| 6 Working with Points and Paths       | 169 |      |
| Drawing with the Pen Tools            | 170 |      |
| Setting Anchor Point Preferences      | 172 |      |
| Moving Points and Segments            | 173 |      |
| Converting Points                     | 174 |      |
| Adding and Deleting Anchor Points     | 176 |      |
| Aligning and Joining Anchor Points    | 178 |      |
| Reshaping Paths                       | 180 |      |
| Erasing to Reshape Paths              | 182 |      |
| Smoothing Paths                       | 183 |      |
| Simplifying Paths                     | 184 |      |
| Dividing Paths                        | 185 |      |
| Splitting Paths                       | 186 |      |
| Merging Paths                         | 188 |      |
| Working with Shape Mode               | 190 |      |
| Working with Pathfinder               | 191 |      |
| Creating a Compound Path              | 192 |      |
| Creating a Clipping Set               | 194 |      |
| Editing a Clipping Set                | 196 |      |
| 7 Working with Layers                 | 199 |      |
| Understanding the Layers Panel        | 200 | New! |
| Setting Layers Panel Options          | 201 |      |
| Creating Layers                       | 202 | New! |
| Selecting Layers                      | 204 |      |
| Deleting Layers                       | 205 |      |
| Selecting Objects with Layers         | 206 |      |
| Arranging Layers and Objects          | 208 |      |
| Duplicating Layers and Objects        | 210 |      |
| Locking Layers and Objects            | 211 |      |
| Showing and Hiding Layers and Objects | 212 |      |
| Merging Layers and Groups             | 213 |      |
| Moving Objects to a Layer             | 214 | New! |
| Flattening Layers                     | 216 |      |
| Locating Objects in the Layers Panel  | 217 | New! |
| Creating a Template Layer             | 218 |      |
| Viewing Layers as Outlines            | 219 |      |

| Working with Type                                                          | 221                      |      |
|----------------------------------------------------------------------------|--------------------------|------|
| Using Type Tools                                                           | 222                      |      |
| Creating Type                                                              | 223                      |      |
| Creating Type in a Text Box                                                | 224                      |      |
| Creating Area Type                                                         | 225                      |      |
| Creating Path Type                                                         | 226                      |      |
| Modifying Type on a Path                                                   | 228                      |      |
| Importing Text                                                             | 229                      |      |
| SelectingType                                                              | 230                      |      |
| Copying or Moving Type                                                     | 232                      |      |
| Working with Overflow Type                                                 | 234                      |      |
| Changing Fonts                                                             | 236                      |      |
| Changing Font Size                                                         | 238                      |      |
| Leading Type                                                               | 239                      |      |
| Kerning Type                                                               | 240                      |      |
| Tracking Type                                                              | 241                      |      |
| Scaling Type                                                               | 242                      |      |
| Rotating Type                                                              | 243                      |      |
| Formatting Type                                                            | 244                      | New! |
| Anti-aliasing Type                                                         | 245                      |      |
| Aligning Paragraphs                                                        | 246                      |      |
| Indenting and Spacing Paragraphs                                           | 247                      |      |
| Setting Tabs                                                               | 248                      |      |
| Working with Hyphenation                                                   | 249                      |      |
| Working with Type Styles                                                   | 250                      |      |
| Using Smart Punctuation                                                    | 252                      |      |
| Working with Glyphs                                                        | 253                      |      |
| Working with OpenType Fonts                                                | 254                      |      |
| Working with Justification                                                 | 255                      |      |
| Wrapping Type Around an Object                                             | 256                      |      |
| Creating Type Outlines                                                     | 257                      |      |
| Working with Graphics                                                      |                          |      |
| Working with Graphics                                                      | 259                      |      |
| Opening Graphics                                                           | <b>259</b><br>260        |      |
| Opening Graphics<br>Placing Graphics                                       | <b>259</b><br>260<br>261 |      |
| Opening Graphics<br>Placing Graphics<br>Placing Graphics from Adobe Bridge | 259<br>260<br>261<br>262 |      |

9

Managing Linked Graphics

Tracing Raster Graphics

Adjusting Tracing Options

266

268 New!

270 New!

| Converting Tracing to Paths                                                                                                    | 272                                                                                                    |       |
|----------------------------------------------------------------------------------------------------|----------------------------------------------------------------------------------------------------|-------|
| Applying Graphic Styles                                                                                                    | 273                                                                                                    | New!  |
| Creating Graphic Styles                                                                                                    | 274                                                                                                    |       |
| Editing Graphic Styles                                                                                                    | 276                                                                                                    |       |
| Applying Appearance Attributes                                                                                                    | 278                                                                                                    |       |
| Creating a Mosaic Graphic                                                                                                    | 280                                                                                                    |       |
| 10 Manipulating Artwork with Effects                                                                                                    | 281                                                                                                    |       |
| Applying Illustrator Effects                                                                                                    | 282                                                                                                    | New!  |
| Applying the Convert to Shape Effect                                                                                                    | 284                                                                                                    |       |
| Applying the Scribble Effect                                                                                                    | 285                                                                                                    |       |
| Applying the Inner or Outer Glow Effect                                                                                                    | 286                                                                                                    |       |
| Applying the Drop Shadow Effect                                                                                                    | 287                                                                                                    |       |
| Applying 3D Effects                                                                                                    | 288                                                                                                    |       |
| Applying Warp Effects                                                                                                    | 290                                                                                                    |       |
| Applying Distort & Transform Effects                                                                                                    | 291                                                                                                    |       |
| Changing Raster Effects Settings                                                                                                    | 292                                                                                                    |       |
| Working with the Effect Gallery                                                                                                    | 294                                                                                                    |       |
| Applying Multiple Effects                                                                                                    | 296                                                                                                    |       |
| Controlling Effects Using Selections                                                                                                    | 297                                                                                                    |       |
|                                                                                                    | 000                                                                                                    | Bland |
| Using Blur Effects                                                                                                    | 298                                                                                                    | New:  |
| Using Blur Effects<br>Viewing Various Effects                                                                                                    | 298<br>300                                                                                                    | New!  |
| Using Blur Effects<br>Viewing Various Effects<br>11 Drawing and Painting                                                                                                    | 300<br>303                                                                                                    | New!  |
| Using Blur Effects<br>Viewing Various Effects<br>11 Drawing and Painting<br>Using the Pencil Tool                                                                                                    | 300<br>303<br>304                                                                                                    | New!  |
| Using Blur Effects<br>Viewing Various Effects<br>11 Drawing and Painting<br>Using the Pencil Tool<br>Creating Live Paint Groups                                                                                                    | 300<br>303<br>304<br>306                                                                                                    | New!  |
| Using Blur Effects<br>Viewing Various Effects<br>1 Drawing and Painting<br>Using the Pencil Tool<br>Creating Live Paint Groups<br>Setting Live Paint Bucket Tool Options                                                                                                    | 298<br>300<br><b>303</b><br>304<br>306<br>308                                                                                     | New!  |
| Using Blur Effects<br>Viewing Various Effects<br>11 Drawing and Painting<br>Using the Pencil Tool<br>Creating Live Paint Groups<br>Setting Live Paint Bucket Tool Options<br>Using the Live Paint Bucket Tool                                                                                                    | 298<br>300<br><b>303</b><br>304<br>306<br>308<br>310                                                                              | New!  |
| Using Blur Effects<br>Viewing Various Effects<br>11 Drawing and Painting<br>Using the Pencil Tool<br>Creating Live Paint Groups<br>Setting Live Paint Bucket Tool Options<br>Using the Live Paint Bucket Tool<br>Using the Live Paint Selection Tool                                                                                                    | 298<br>300<br><b>303</b><br>304<br>306<br>308<br>310<br>312                                                                       | New!  |
| Using Blur Effects<br>Viewing Various Effects<br>11 Drawing and Painting<br>Using the Pencil Tool<br>Creating Live Paint Groups<br>Setting Live Paint Bucket Tool Options<br>Using the Live Paint Bucket Tool<br>Using the Live Paint Selection Tool<br>Modifying Live Paint Groups                                                                                                    | 298<br>300<br><b>303</b><br>304<br>306<br>308<br>310<br>312<br>314                                                                | New!  |
| Using Blur Effects<br>Viewing Various Effects<br>11 Drawing and Painting<br>Using the Pencil Tool<br>Creating Live Paint Groups<br>Setting Live Paint Bucket Tool Options<br>Using the Live Paint Bucket Tool<br>Using the Live Paint Selection Tool<br>Modifying Live Paint Groups<br>Selecting Gap Options                                                                                                    | 298<br>300<br><b>303</b><br>304<br>306<br>308<br>310<br>312<br>314<br>316                                                         | New!  |
| Using Blur Effects<br>Viewing Various Effects<br>11 Drawing and Painting<br>Using the Pencil Tool<br>Creating Live Paint Groups<br>Setting Live Paint Bucket Tool Options<br>Using the Live Paint Bucket Tool<br>Using the Live Paint Selection Tool<br>Modifying Live Paint Groups<br>Selecting Gap Options<br>Using the Brushes Panel                                                                                                    | 298<br>300<br><b>303</b><br>304<br>306<br>308<br>310<br>312<br>314<br>316<br>317                                                  | New!  |
| Using Blur Effects<br>Viewing Various Effects<br>11 Drawing and Painting<br>Using the Pencil Tool<br>Creating Live Paint Groups<br>Setting Live Paint Bucket Tool Options<br>Using the Live Paint Bucket Tool<br>Using the Live Paint Selection Tool<br>Modifying Live Paint Groups<br>Selecting Gap Options<br>Using the Brushes Panel<br>Using the Paintbrush Tool                                                                                                    | 298<br>300<br><b>303</b><br>304<br>306<br>308<br>310<br>312<br>314<br>316<br>317<br>318                                           | New!  |
| Viewing Various Effects Viewing Various Effects  1 Drawing and Painting Using the Pencil Tool Creating Live Paint Groups Setting Live Paint Bucket Tool Options Using the Live Paint Bucket Tool Using the Live Paint Selection Tool Modifying Live Paint Groups Selecting Gap Options Using the Brushes Panel Using the Paintbrush Tool Creating and Editing Scatter Brushes                                                                                                    | 298<br>300<br><b>303</b><br>304<br>306<br>308<br>310<br>312<br>314<br>316<br>317<br>318<br>320                                    | New!  |
| Viewing Blur Effects<br>Viewing Various Effects<br><b>Drawing and Painting</b><br>Using the Pencil Tool<br>Creating Live Paint Groups<br>Setting Live Paint Bucket Tool Options<br>Using the Live Paint Bucket Tool<br>Using the Live Paint Selection Tool<br>Modifying Live Paint Groups<br>Selecting Gap Options<br>Using the Brushes Panel<br>Using the Paintbrush Tool<br>Creating and Editing Scatter Brushes<br>Creating and Editing Calligraphic Brushes                                                                                                    | 298<br>300<br><b>303</b><br>304<br>306<br>308<br>310<br>312<br>314<br>316<br>317<br>318<br>320<br>322                             | New!  |
| Viewing Blur Effects<br>Viewing Various Effects<br>11 Drawing and Painting<br>Using the Pencil Tool<br>Creating Live Paint Groups<br>Setting Live Paint Bucket Tool Options<br>Using the Live Paint Bucket Tool<br>Using the Live Paint Selection Tool<br>Modifying Live Paint Groups<br>Selecting Gap Options<br>Using the Brushes Panel<br>Using the Paintbrush Tool<br>Creating and Editing Scatter Brushes<br>Creating and Editing Calligraphic Brushes<br>Creating and Editing Art Brushes                                                                                                    | 298<br>300<br><b>303</b><br>304<br>306<br>308<br>310<br>312<br>314<br>316<br>317<br>318<br>320<br>322<br>324                      | New!  |
| Using Blur Effects<br>Viewing Various Effects<br>11 Drawing and Painting<br>Using the Pencil Tool<br>Creating Live Paint Groups<br>Setting Live Paint Bucket Tool Options<br>Using the Live Paint Bucket Tool<br>Using the Live Paint Selection Tool<br>Modifying Live Paint Groups<br>Selecting Gap Options<br>Using the Brushes Panel<br>Using the Brushes Panel<br>Using the Paintbrush Tool<br>Creating and Editing Scatter Brushes<br>Creating and Editing Calligraphic Brushes<br>Creating and Editing Art Brushes                                                                                                    | 298<br>300<br><b>303</b><br>304<br>306<br>308<br>310<br>312<br>314<br>316<br>317<br>318<br>320<br>322<br>324<br>326               | New!  |
| Using Blur Effects<br>Viewing Various Effects<br><b>Drawing and Painting</b><br>Using the Pencil Tool<br>Creating Live Paint Groups<br>Setting Live Paint Bucket Tool Options<br>Using the Live Paint Bucket Tool<br>Using the Live Paint Selection Tool<br>Modifying Live Paint Groups<br>Selecting Gap Options<br>Using the Brushes Panel<br>Using the Paintbrush Tool<br>Creating and Editing Scatter Brushes<br>Creating and Editing Calligraphic Brushes<br>Creating and Editing Art Brushes<br>Creating and Editing Pattern Brushes                                                                                            | 298<br>300<br><b>303</b><br>304<br>306<br>308<br>310<br>312<br>314<br>316<br>317<br>318<br>320<br>322<br>324<br>326<br>328        | New!  |
| Using Blur Effects<br>Viewing Various Effects<br><b>Drawing and Painting</b><br>Using the Pencil Tool<br>Creating Live Paint Groups<br>Setting Live Paint Bucket Tool Options<br>Using the Live Paint Bucket Tool<br>Using the Live Paint Selection Tool<br>Modifying Live Paint Groups<br>Selecting Gap Options<br>Using the Brushes Panel<br>Using the Brushes Panel<br>Using the Paintbrush Tool<br>Creating and Editing Scatter Brushes<br>Creating and Editing Calligraphic Brushes<br>Creating and Editing Art Brushes<br>Creating and Editing Pattern Brushes<br>Creating and Editing Bristle Brushes<br>Working with Brushes | 298<br>300<br><b>303</b><br>304<br>306<br>308<br>310<br>312<br>314<br>316<br>317<br>318<br>320<br>322<br>324<br>326<br>328<br>330 | New!  |

| 12 | Using Symbols                                     | 333 |      |
|----|---------------------------------------------------|-----|------|
|    | Using the Symbols Panel                           | 334 |      |
|    | Using Symbol Libraries                            | 335 |      |
|    | Working with Symbols                              | 336 | New! |
|    | Duplicating and Editing Symbols                   | 338 | New! |
|    | Breaking Symbol Links                             | 340 |      |
|    | Using the Symbol Sprayer Tool                     | 342 |      |
|    | Setting Symbolism Tools Options                   | 343 |      |
|    | Using the Symbol Shifter Tool                     | 344 |      |
|    | Using the Symbol Scruncher Tool                   | 345 |      |
|    | Using the Symbol Sizer Tool                       | 346 |      |
|    | Using the Symbol Spinner Tool                     | 347 |      |
|    | Using the Symbol Stainer Tool                     | 348 |      |
|    | Using the Symbol Screener Tool                    | 349 |      |
|    | Using the Symbol Styler Tool                      | 350 |      |
|    | Expanding Symbol Instances                        | 351 |      |
|    | Using 9-Slice Scaling for Symbols                 | 352 |      |
|    | Aligning Symbols to the Pixel Grid                | 354 |      |
|    | Setting the Symbol Registration Point             | 355 |      |
| 13 | Automating the Way You Work                       | 357 |      |
|    | Examining the Actions Panel                       | 358 |      |
|    | Building a New Action                             | 360 |      |
|    | Controlling the Playback of a Command             | 361 |      |
|    | Adding a Stop to an Action                        | 362 |      |
|    | Inserting a Non-Recordable Command into an Action | 363 |      |
|    | Adding a Command to an Action                     | 364 |      |
|    | Deleting a Command from an Action                 | 365 |      |
|    | Working with Batch File Processing                | 366 |      |
|    | Opening and Using Scripts                         | 368 | New! |
|    | Defining and Editing Data Variables               | 370 |      |
|    | Creating and Formatting a Data Graph              | 372 |      |
|    | Adding Graph Designs to a Graph                   | 374 |      |
|    | Cleaning Up Unneeded Elements                     | 375 |      |
| 14 | Proofing and Printing Documents                   | 377 |      |
|    | Using Spell Check                                 | 378 |      |
|    | Using Custom Dictionaries                         | 379 |      |
|    | Finding and Replacing Text and Elements           | 380 |      |

|    | Finding and Changing Fonts             | 382 |      |
|----|----------------------------------------|-----|------|
|    | Printing a Document                    | 384 |      |
|    | Printing with Presets                  | 385 |      |
|    | Setting General Print Options          | 386 |      |
|    | Setting Marks and Bleed Options        | 388 |      |
|    | Setting Graphics Options               | 390 |      |
|    | Previewing Color Separations           | 391 |      |
|    | Setting Output Options                 | 392 |      |
|    | Setting Advanced Options               | 394 | New! |
|    | Setting Color Management Options       | 396 |      |
|    | Checking for Print Problems            | 397 |      |
|    | Inserting File Information             | 398 |      |
|    | Using the Document Info Panel          | 400 |      |
| 15 | Exporting a Document                   | 401 |      |
|    | Exporting a Document                   | 402 |      |
|    | Understanding Export File Formats      | 403 |      |
|    | Exporting as a Bitmap                  | 404 |      |
|    | Exporting as a TIFF                    | 405 |      |
|    | Exporting as a PNG or JPEG             | 406 |      |
|    | Exporting to Photoshop                 | 408 |      |
|    | Exporting with Presets                 | 409 |      |
|    | Exporting as a Flash Movie             | 410 |      |
|    | Saving as Adobe PDF                    | 412 |      |
|    | Saving as an EPS                       | 414 |      |
|    | Saving as a SVG                        | 416 | New! |
|    | Saving for HTML5 and CSS               | 418 |      |
|    | Saving as Adobe FXG                    | 420 |      |
|    | Saving a Document for Microsoft Office | 422 |      |
|    | Saving as a Template                   | 423 |      |
| 16 | Designing for the Web and Devices      | 425 |      |
|    | Saving for the Web                     | 426 |      |
|    | Working with Save For Web Options      | 428 |      |
|    | Working with Web File Formats          | 430 |      |
|    | Optimizing a JPEG Document             | 432 |      |
|    | Optimizing a GIF Document              | 434 |      |
|    | Optimizing a PNG-8 Document            | 436 |      |
|    | Optimizing a PNG-24 Document           | 438 |      |
|    | Optimizing an Image to File Size       | 439 |      |
|    |                                        |     |      |

|    | Slicing Images the Easy Way                     | 440 |      |
|----|-------------------------------------------------|-----|------|
|    | Working with Slices                             | 442 | New! |
|    | Adding HTMLText or an URL Link to a Slice       | 444 |      |
|    | Arranging Slices                                | 446 | New! |
|    | Combining or Dividing Slices                    | 448 |      |
|    | Saving Slices for the Web                       | 449 |      |
|    | Saving Selected Slices                          | 450 |      |
|    | Previewing in a Browser                         | 451 | New! |
| 17 | Customizing the Way You Work                    | 453 |      |
|    | Setting General Preferences                     | 454 |      |
|    | Changing Selection & Anchor Display Preferences | 456 |      |
|    | Setting Type Preferences                        | 458 |      |
|    | Changing Units Preferences                      | 460 |      |
|    | Setting Slices Preferences                      | 461 | New! |
|    | Setting Dictionary & Hyphenation Preferences    | 462 | New! |
|    | Selecting Plug-ins                              | 463 |      |
|    | Selecting Scratch Disks                         | 464 |      |
|    | Setting User Interface Preferences              | 465 | New! |
|    | Setting File Handling & Clipboard Preferences   | 466 | New! |
|    | Working with Appearance of Black Preferences    | 468 |      |
|    | Defining Keyboard Shortcuts                     | 469 | New! |
|    | Using Drawing Tablets                           | 470 |      |
| 18 | Working Together with Adobe Programs            | 471 |      |
|    | Exploring Adobe Programs                        | 472 |      |
|    | Exploring Adobe Bridge                          | 473 |      |
|    | Getting Started with Adobe Bridge               | 474 | New! |
|    | Getting Photos from a Digital Camera            | 475 |      |
|    | Working with Raw Images from a Digital Camera   | 476 | New! |
|    | Modifying Images in Camera Raw                  | 478 | New! |
|    | Working with Images Using Adobe Bridge          | 480 |      |
|    | Setting Preferences in Adobe Bridge             | 482 | New! |
|    | Applying Image Adjustments                      | 484 |      |
|    | Creating a Web Photo Gallery                    | 485 |      |
|    | Automating Tasks in Adobe Bridge                | 486 |      |
|    | Using Mini Bridge                               | 487 | New! |
|    | Working with Adobe Media Encoder                | 488 | New! |
|    | Working with Adobe Extension Manager            | 490 | New! |
|    | Scripting with Adobe ExtendScript Toolkit       | 491 | New! |

Contents xv

| New Features        | 493 | New! |
|---------------------|-----|------|
| Adobe Certification | 497 |      |
| Index               | 503 |      |

# Introduction

Welcome to *Adobe Illustrator CS6 on Demand*, a visual quick reference book that shows you how to work efficiently with Illustrator. This book provides complete coverage of basic to advanced Illustrator skills.

### **How This Book Works**

You don't have to read this book in any particular order. We've designed the book so that you can jump in, get the information you need, and jump out. However, the book does follow a logical progression from simple tasks to more complex ones. Each task is presented on no more than two facing pages, which lets you focus on a single task without having to turn the page. To find the information that you need, just look up the task in the table of contents or index, and turn to the page listed. Read the task introduction, follow the stepby-step instructions in the left column along with screen illustrations in the right column, and you're done.

### What's New

If you're searching for what's new in Illustrator CS6, just look for the icon: **New!**. The new icon appears in the table of contents and throughout this book so you can quickly and easily identify a new or improved feature in Illustrator. A complete description of each new feature appears in the New Features guide in the back of this book.

### **Keyboard Shortcuts**

Most menu commands have a keyboard equivalent, such as Ctrl+P (Win) or HP (Mac), as a quicker alternative to using the mouse. A complete list of keyboard shortcuts is available on the web at *www.perspection.com* and in the back of this book.

### **How You'll Learn**

How This Book Works What's New Keyboard Shortcuts Step-by-Step Instructions Real World Examples Workshops Adobe Certification Get More on the Web

### Step-by-Step Instructions

This book provides concise stepby-step instructions that show you "how" to accomplish a task. Each set of instructions includes illustrations that directly correspond to the easy-to-read steps. Also included in the text are timesavers, tables, and sidebars to help vou work more efficiently or to teach you more in-depth information. A "Did You Know?" provides tips and techniques to help you work smarter, while a "See Also" leads you to other parts of the book containing related information about the task.

![](_page_18_Figure_2.jpeg)

### **Real World Examples**

This book uses real world example files to give you a context in which to use the task. By using the example files, you won't waste time looking for or creating sample files. You get a start file and a result file, so you can compare your work. Not every topic needs an example file, such as changing options, so we provide a complete list of the example files used throughout the book. The example files that you need for project tasks along with a complete file list are available on the web at www.perspection.com.

![](_page_18_Figure_5.jpeg)

### **Workshops**

This book shows you how to put together the individual step-bystep tasks into in-depth projects with the Workshop. You start each project with a sample file, work through the steps, and then compare your results with a project results file at the end. The Workshop projects and associated files are available on the web at www.perspection.com or at queondemand.com.

### Adobe Certification

This book prepares you fully for the Adobe Certified Expert (ACE) exam for Adobe Illustrator CS6. Each Adobe Certified Expert certification level has a set of objectives, which are organized into broader skill sets. To prepare for the certification exam, you should review and perform each task identified with an ACE objective to confirm that you can meet the requirements for the exam. Information about the ACE program is available in the back of this book. The Adobe Certified Expert objectives and the specific pages that cover them are available on the web at www.perspection.com.

#### Workshops

#### Introduction

The Workshop is all shout being creates and this log outside of the box. These workshop will hap your injut-train some while maching your infolvani in appys by explaining why things work the way they do. Exploring illustrator's possibilities is great from, however, always stay grounded with laow! edge of how this work. Knowledge is proved.

#### **Getting and Using the Project Files**

Each project in the Workstop includes a start file to help you gets tarted with the project, and a final file to provide you with the results of the project so you can see how well you accomplishe

Before you can use the projectfiles, you need to download them from the web. You can access the files at www.perspectivo.com in the software downloads area. After you download the files from the web, uncompress the files into a folder on your hard drive to which you have easy ancess from

#### Project 1: Creating and Using Multiple Arthoards

#### Skills and Tooks Arthoards

extrins and tootes Artibiotds Artibiotal ser regions of a document that on this printable attwork. You can use a rebands as cop-tions for printing-printements that can have matiply a tetra start (pp. 100, which are addition series for printing-printing the start of the start of the start of the start tetra start of printing starts and different places which the active documents and entrings in the starts have back and and the starts and the starts and the starts and the starts have back and the start of the starts and the starts and the start of the start of the starts have back and the starts and the starts and the starts and the starts have back and the start of the the view of the starts and the start of the starts and the start of the starts and the view of the starts and the start of the starts and the start of the starts and the starts and the start of the starts and the start of the starts and the view of the starts and the starts and the start of the starts and the starts and the starts and the starts and the start of the starts and the starts and the starts and the starts and the start of the starts and the starts and the starts and the starts and the start of the starts and the starts and the starts and the starts and the start of the starts and the starts and the starts an

#### The Project

In this project, you'll learn how to create and use multiple artiolands to work with multiple art pieces is a downlast

#### The Workshops walk you through in-depth projects to help you put Illustrator to work.

W

![](_page_19_Picture_16.jpeg)

### Get More on the Web

In addition to the information in this book, you can also get more information on the web to help you get up-to-speed faster with Illustrator CS6. Some of the information includes:

### **Transition Helpers**

Only New Features.
 Download and print the new feature tasks as a quick and easy guide.

### **Productivity Tools**

 Keyboard Shortcuts. Download a list of keyboard shortcuts to learn faster ways to get the job done. Also available in the back of this book.

### **More Content**

- Photographs. Download photographs and other graphics to use in your Illustrator documents.
- More Content. Download new content developed after publication.

You can access these additional resources on the web at *www.perspection.com.* 

#### **Keyboard Shortcuts**

#### Adobe Illustrator CS6

It is a command the new indust is keyboard reference, known as a keyboard short ow, to the right of the command name, you can perform the action by presering and holding the first key, and then presering the second there to perform the command quickly, is some cases, a keyboard shorts traces three keys. Simply press and hold the first two keys, and have press the hirt key. Keyboard shorts traces are native to using the mouse and make it way to perform repetitive commands.

If you're searching for new keyboard shortouts in Illustrator CS6, just book for the letter. N. The N appears in the Keyboard Shortouts table so you can quickly and easily Identify new or changed shortouts.

![](_page_20_Picture_14.jpeg)

Additional content is available on the web.

# Applying Fills, Strokes, and Gradients

# 5

### Introduction

The Stroke panel makes it easy to change stroke attributes, such as weight (width), position on the path, and its style. The weight of a stroke refers to the thickness of the line. The Eyedropper tool on the Tools panel is another way you can quickly pick up an object's color and stroke attributes and apply them to another object. Instead of using a solid color as an object fill, you can create and use patterns. The process is very simple. In Illustrator, create a pattern using drawing tools, select and drag the object pattern to the Swatches panel, and then give it a name.

A blend uses two or more objects to create a transitional object in between. If you're just getting start with blends, the Make command on the Blend submenu is an easy way to create a blend. All you need to do is select the objects that you want to use, and then choose the command. That's it. If you want a little more control over the way a blend turns out, you can specify options in the Blend Options dialog box. If you want to specify the locations where the blend takes place, you can use the Blend tool. Transparency, or the opacity level of an object, is set in Illustrator by adjusting the Opacity option in the Transparency or Control panels. Along with the Opacity option is the blending mode, which blends colors together for objects in a group as well as all the objects below it.

A gradient is a smooth transition between two or more colors in an object. You can apply one of Illustrator's built-in gradients or create one of your own by using the Gradient panel. There are two types of gradients: Radial (circular) and Linear (horizontal). With the Gradient tool, you can edit gradient colors applied to the object by adding or changing color stops, applying transparency, and changing gradient direction (linear) or angle (radial).

### What You'll Do

**Apply Fill and Stroke Colors Change Stroke Attributes and Style Create Variable Stroke Widths Use the Eyedropper Tool** Create, Edit, and Use Patterns as Fills **Blend Color Fills Create Blends Automatically Apply Blend Options** Create Blends with the Blend Tool **Modify Blend Objects Set Transparency Options Create Transparency Masks** Flatten Object Transparency **Control Transparency Effects Use the Transparency Grid Apply, Create, and Edit Gradients Use Gradient Libraries** Use the Gradient Tool **Create a Gradient Mesh** 

# Applying Fill and Stroke Colors

The Tools panel provides color boxes to make it easy for you to apply fill and stroke colors. The color box in the foreground is the Fill box and the outlined box in the background is the Stroke box. When you select an object, fill, or stroke, the color boxes (also known as thumbnails), on the Tools panel display the current colors. To change the fill or stroke color, select an object, fill or stroke, select the Fill or Stroke box, and then select a color from the Color, Swatches, or Color Guide panel, or use the Eyedropper to apply a color from the active document.

# Apply Colors to an Object, Fill or Stroke

- Select an object, fill, or stroke using the appropriate selection tool.
- 2 Click the **Fill** or **Stroke** color box on the Tools or Color panel to choose the color's destination.
- 3 Click the **Color** icon on the Tools panel to apply a color or click the **None** icon to apply no color.
- Use any of the following methods to change the active fill or stroke colors:
  - Select the Swatches panel, and then click a color swatch to change the color.
  - Select the Color panel, and then specify a color using the controls.
  - Select the Color Guide panel, and then click a color swatch to change the color.
  - Select the Eyedropper tool on the Tools panel, and then click anywhere in the active document to change the color.
  - Double-click the Fill or Stroke color box to open the Color Picker dialog box, select a color or enter color values, and then click OK.

![](_page_22_Figure_12.jpeg)

![](_page_22_Figure_13.jpeg)

![](_page_22_Figure_14.jpeg)

![](_page_22_Figure_15.jpeg)

#### Color Picker dialog box

# Use Default and Switch the Fill and Stroke Colors

- 1 Click the **Default Fill and Stroke Colors** buttons to revert the fill and stroke colors to their default values of black and white.
- 2 Click the Swap Fill and Stroke Colors button to switch current colors.

**TIMESAVER** *Press D to change the fill and stroke colors to their default values of black and white, and press X to switch the current colors.* 

### **Did You Know?**

You can add colors from the Color Picker to the Swatches panel. Open the Color Picker dialog box, select the color you want to add to the Swatches panel, click Add To Swatches, type a name for the color, and then click OK.

| f | × +        |    |
|---|------------|----|
| 0 | ► A.       |    |
|   |            |    |
|   |            |    |
|   | <u>,</u> ₽ |    |
|   |            |    |
|   |            |    |
|   |            |    |
| 2 | <u>م</u> م | _2 |
|   |            | _1 |
|   |            |    |
|   | 다          |    |

### Changing Stroke Attributes

The Stroke panel makes it easy to change stroke attributes, such as weight (width), position on the path, and its style. The weight of a stroke represents the thickness of the line. A weight smaller than .25 may not print and a weight of 0 removes the stroke. In addition to the width of a stroke, you can also specify the position (known as alignment) of the stroke on the path (either center, inside, or outside) and change the caps or joins of a stroke to sharpen or round endpoints and corners. A cap is the end of an open line, while a join is a corner.

### **Change the Weight of a Stroke**

- 1 Select one or more objects.
  - Select the **Stroke** panel.
- 3 Specify or enter a weight in the Stroke or Control panel.
  - Click the up or down arrow, or Shift+click to change the weight by a larger interval.

![](_page_24_Picture_7.jpeg)

| 2 3                                    |
|----------------------------------------|
| \$ Stroke Gradient Transparency →   +≡ |
| Weight: 📥 6 pt 🔻                       |
| Cap: 🛃 📻 💽                             |
| Corner:                                |
| Align Stroke:                          |
| Dashed Line                            |
| dash gap dash gap dash gap             |

# Change the Alignment of a Stroke on the Path

- 1 Select one or more closed objects.
- 2 Select the **Stroke** panel.
- 3 Click one of the following alignment buttons:
  - Align Stroke to Center.
  - Align Stroke to Inside.
  - Align Stroke to Outside.

![](_page_24_Picture_16.jpeg)

![](_page_24_Figure_17.jpeg)

### **Change Stroke Caps or Joins**

- 1 Select one or more objects.
- 2 Select the Stroke panel.

3 To change the endpoints, click one of the following buttons:

- Butt Cap. Creates a squareedged end.
- Round Cap. Creates a rounded end.
- Projecting Cap. Creates a square-edged end that extends past the endpoint.

4 To change the bends on corner points, click one of the following:

- Miter Join. Creates a pointed join point.
  - Enter a miter limit between 1 and 500. When the length of the point reaches the limit (default 4) times the stroke weight, Illustrator switches from a miter join to a bevel join.
- Round Join. Creates a rounded join point.
- Bevel Join. Creates a beveled (cut off) join point.

![](_page_25_Picture_12.jpeg)

![](_page_25_Picture_13.jpeg)

### **Changing Stroke Style**

Style is what stands out on the page. You can change the stroke style by applying dashes and arrowheads using the Stroke panel. When you create a dashed stroke, you can choose to align the dashes around corners and at the end of open paths or preserve the dashes and gaps in the stroke. In addition to dashes, you can also add and define an arrowhead to a stroke. After you add an arrowhead to a stroke, you can adjust its alignment and scale.

![](_page_26_Figure_2.jpeg)

8 Click one of the Cap buttons to sharpen or round endpoints.

![](_page_26_Figure_4.jpeg)

### **Add Arrowheads**

1 Select one or more objects.

- 2 Select the Stroke panel.
- Click the Start Point Arrowhead or End Point Arrowhead list arrow, and then select an arrowhead.
  - To remove an arrowhead, select None from the list.
- 4 To swap the start and end arrowheads, click the Swap Start And End Arrowheads button.
- 5 Click the Start Arrowhead Scale or End Arrowhead Scale list arrow, and then drag a scale percentage for the arrowhead.
  - To link the start and end arrowhead scale, click the Link Start And End Arrowhead Scales button.
- 6 To change the arrowhead alignment, click the Extend Arrow Tip Beyond End Of Path or Place Arrow Tip At End Of Path button.

### **Did You Know?**

*You can customize arrowheads.* To define custom arrowheads, open the Arrowheads.ai file, follow the directions in the file, and then place the updated Arrowheads.ai file in the <Illustrator home>\plug-ins\.

The Arrowheads.ai file is located under ShowPackageContent\Required\ Resources\<locale>\ (Mac) or \Support Files\Required\Resources\,<locale>\ (Win).

![](_page_27_Figure_12.jpeg)

### **Creating Variable Stroke Widths**

### Create or Adjust a Variable Stroke Width

- Select the **Width** tool on the Tools panel.
- 2 Use any of the following methods to create and adjust a variable width stroke:
  - Create a Variable Width Point.
     Point to the path, and then click on the path and drag to size it.
  - Change a Variable Width Point Position. Point to the path, point to a width point, and then drag it along the path.
  - Change a Variable Width Point Size. Point to the path, point to a width point, and then drag the inward/outward handle.
  - Set Exact Variable Width Point Sizes and Options. Point to the path, double-click the width point, specify the sizes you want, select the Adjust Adjoining Width Points check box to adjust neighboring width points, and then click OK.
  - Delete a Variable Width Point. Point to the path, click the width point, and then press Delete.
  - Select Multiple Width Points. Point to the path, press Shift and click width points.

The Width tool allows you to create a variable width stroke and save your settings as a profile that you can apply to other strokes. When you point to a stroke with the Width tool, a small circle appears on the path, where you can drag to create a variable width. After you create a variable width, you can move, duplicate, or delete a width point on the path. Each width point contains an inward/outward handle, which you can drag on the path to adjust the width. If you want to create a variable width with exact measurements, you can use the Width Point Edit dialog box. After you create a variable width point, you can save it as a profile from the Stroke or Control panel.

![](_page_28_Figure_11.jpeg)

![](_page_28_Figure_12.jpeg)

![](_page_28_Figure_13.jpeg)

# Create and Apply a Stroke Width Profile

- Select the **Width** tool on the Tools panel.
  - Select the **Stroke** panel.

2

- Use any of the following methods to create or adjust a variable width stroke:
- Create a Width Profile. Create or select a variable stroke width, click the Profile list arrow on the Stroke panel, click the Add To Profiles button, type a name, and then click OK.
- Apply a Width Profile. Select a path, click the Profile list arrow on the Stroke panel, and then select the width profile you want.
- Remove a Width Profile. Select the variable stroke width you want to remove, click the Profile list arrow on the Stroke panel, and then click Uniform.
- Flip a Width Profile. Click the Profile list arrow on the Stroke panel, select the profile you want to flip, and then click the Flip Along or Flip Across button.
- Delete a Width Profile. Click the Profile list arrow on the Stroke panel, select the profile you want to delete, and then click the Delete Profile button, and then click Yes.
- Restore the Default Width Profile Set. Click the Profile list arrow on the Stroke panel, click the Reset Profiles button, and then click OK. This removes any custom saved profiles.

![](_page_29_Figure_10.jpeg)

| Width Tool Shortcuts                |                              |  |  |  |  |  |
|-------------------------------------|------------------------------|--|--|--|--|--|
| Width Control                       | Keyboard Shortcuts (Win/Mac) |  |  |  |  |  |
| Create non-uniform widths           | Alt/Option+drag              |  |  |  |  |  |
| Create a copy of a width point      | Alt/Option+drag              |  |  |  |  |  |
| Copy/move all points along the path | Alt/Option+Shift+drag        |  |  |  |  |  |
| Move multiple width points          | Shift+drag                   |  |  |  |  |  |
| Select multiple width points        | Shift+click                  |  |  |  |  |  |
| Delete selected width points        | Delete                       |  |  |  |  |  |
| Deselect a width point              | Esc                          |  |  |  |  |  |

### Using the Eyedropper Tool

# Apply Colors and Attributes with the Eyedropper Tool

- If you want to apply the pick up color and attributes to one or more objects, then select them.
- 2 Select the **Eyedropper** tool on the Tools panel.
- Click an object in any window that contains the color and attributes that you want to pick up and apply.
  - If you want to apply color attributes from the currently selected object and apply them to another object you select, Alt+click (Win) or Option+click (Mac) the objects.
  - To have the Eyedropper tool only pick up an object's color and not other attributes, click the Fill or Stroke box on the Tools or Color panel, and then Shift+click the color to be picked up.

The Eyedropper tool on the Tools panel makes it easy to quickly pick up a color from one area of your artwork and apply it to another area. When you click an object with the Eyedropper tool, it picks up the object's color and stroke attributes and displays them in the Tools, Color, and Stroke panels. You can pick up attributes from any type of object, even a graphic image and the object doesn't need to be selected. If an object is selected, the color and stroke attributes are applied to the selected object. The Eyedropper tool also provides options for you to customize the attributes—such as Appearance, Transparency, Focal Fill and Focal Stroke, Character Style and Paragraph Style—that you want to pick up with the tool.

![](_page_30_Figure_8.jpeg)

### **Change Eyedropper Options**

- Double-click the Eyedropper tool on the Tools panel.
- In the left column, select the check boxes for the options that you want the Eyedropper to pick up and deselect the ones you don't.
- In the right column, select the check boxes for the options that you want the Eyedropper to apply and deselect the ones you don't.
- 4 Click the Raster Sample Size list arrow, and then select a sample size for the pick up color and attributes.

5 Click OK.

| europper opnons                                                                                                    |                                                                                   |  |  |  |  |
|----------------------------------------------------------------------------------------------------|-----------------------------------------------------------------------------------|--|--|--|--|
| Raster Sample Size Point Sampl                                                                                                    | Evedropper Applies                                                                |  |  |  |  |
|                                                                                                    |                                                                                   |  |  |  |  |
|                                                                                                    | Transparency                                                                      |  |  |  |  |
| ▼ ✓ Focal Fill                                                                                                    | ▼ ▼ Focal Fill                                                                    |  |  |  |  |
| Color                                                                                                    | Color                                                                             |  |  |  |  |
| Transparency                                                                                                    | Transparency                                                                      |  |  |  |  |
| ✓ Overprint                                                                                                    | ✓ Overprint                                                                       |  |  |  |  |
| ▼ ▼ Focal Stroke                                                                                                    | ▼ ▼ Focal Stroke                                                                  |  |  |  |  |
| Color                                                                                                    | ✓ Color                                                                           |  |  |  |  |
| Transparency                                                                                                    | Transparency                                                                      |  |  |  |  |
| Overprint                                                                                                    | ✓ Overprint                                                                       |  |  |  |  |
| Veight                                                                                                    | ✓ Weight                                                                          |  |  |  |  |
| Cap                                                                                                    | Cap                                                                               |  |  |  |  |
| Join                                                                                                    | Inio[ ▼]                                                                          |  |  |  |  |
| Miter limit                                                                                                    | Miter limit                                                                       |  |  |  |  |
| 🗹 Dash pattern                                                                                                    | ☑ Dash pattern                                                                    |  |  |  |  |
| Character Style                                                                                                    | Character Style                                                                   |  |  |  |  |
| Paragraph Style                                                                                                    | Paragraph Style                                                                   |  |  |  |  |
| <ul> <li>✓ Cap</li> <li>✓ Join</li> <li>✓ Miter limit</li> <li>✓ Dash pattern</li> <li>✓ Character Style</li> <li>✓ Paragraph Style</li> </ul> | Cap<br>Join<br>Mitter limit<br>Dash pattern<br>Character Style<br>Paragraph Style |  |  |  |  |

### **Creating Patterns for Fills**

Instead of using solid color or gradients as object fills, you can create and use patterns. The process is very simple. In Illustrator, use existing artwork (nothing with a painted pattern) or create a pattern using tools—such as Rectangle, Ellipse, Polygon, Arc, Spiral, Star, or Flare on the Tools panel, and then drag it to the Swatches panel. If you want to create a more complex pattern, you can make and edit patterns using the Pattern Options panel (New!). The pattern consists of a group of objects, which you can also edit using Isolation Mode.

### **Create a Pattern for Fills**

- Use existing or draw objects to be used as a pattern.
- 2 Select the **Selection** tool on the Tools panel.
- 3 Select all the objects.
- 4 Click the **Object** menu, point to **Pattern**, and then click **Make**.
- 5 If prompted with an alert dialog box, click **OK**.

The object is added to the Swatches panel, the Pattern Options panel opens, and the pattern appears in Isolation Mode.

- 6 Type a name for the pattern.
  - Click the Tile Type list arrow, and then select a layout: Grid, Brick by Row, Brick by Column, Hex by Column, or Hex by Row.
    - Brick Offset. If you select one of the brick title types, click the Brick Offset list arrow, and then select an offset.
- 8 To adjust tiling manually, click the Pattern Tile Tool button, and then drag a white square handle to resize it.
- 9 Specify any of the following options:
  - Width and Height. If you want an exact width and height, specify the values you want.

![](_page_32_Figure_15.jpeg)

2

![](_page_32_Figure_16.jpeg)

| Swatch          | es            |        |       |  |  |   | - | *≣ |
|-----------------|---------------|--------|-------|--|--|---|---|----|
|                 |               | Gold R | adial |  |  |   |   |    |
|                 | Secondary Com |        |       |  |  |   |   |    |
| Steve's Pattern |               |        |       |  |  |   |   |    |
| •               |               | Grays  |       |  |  |   |   | Ļ  |
| lî∧₊            |               |        | ⊞.,   |  |  | 5 | đ |    |

Pattern added to Swatches panel

- Size Tile to Art. Select to size the pattern tile to the applied object. If you select his option, specify horizontal (H) and vertical (V) spacing.
- Move Tile with Art. Select to move the pattern tile with the applied object.
- Overlap. Select Left in Front or Right in Front and Top in Front or Bottom in Front.

Specify any of the following options:

- Copies. Specify the number of patterns you want in the grid.
- Dim Copies to a Percentage. Select to dim the pattern copies by an opacity percentage.
- Show Tile Edge. Select to show the edge of the pattern tile.
- Show Swatch Bounds. Select to show the bounding edge of the pattern swatch.

11 When you're done modifying the pattern, click **Done** on the gray bar to exit Isolation Mode.

- Cancel. Click Cancel to exit Isolation Mode with creating an pattern.
- Save a Copy. Click Save a Copy to create a copy of the pattern; Enter a name, and then click OK.

### **Did You Know?**

You can add an object to the Swatches panel as pattern. Drag the object selection to a blank area in the Swatches panel.

![](_page_33_Figure_13.jpeg)

![](_page_33_Figure_14.jpeg)

Pattern based on Pattern Options panel

### **Editing Patterns**

After you create a pattern using the Pattern Options panel (New!), you can use the Edit Pattern command (New!) on the Pattern submenu on the Object menu to edit the pattern. When you edit a pattern from the Swatches panel, the Pattern Options panel opens and the pattern appears in Isolation Mode. With the Direction Selection tool, you can edit individual objects in the pattern. With the Pattern Options panel, you can edit how the pattern appears as a fill.

### **Edit a Pattern**

![](_page_34_Figure_3.jpeg)

3 Click the **Object** menu, point to **Pattern**, and then click **Edit Pattern**.

The Pattern Options panel opens and the pattern appears in Isolation Mode.

- With the Direct Selection tool, edit individual objects in the pattern.
- In the Pattern Options panel, make the changes you want to pattern; see the previous page for option specifics.
- 6 To adjust tiling manually, click the Pattern Tile Tool button, and then drag a white square handle to resize it in Isolation Mode.
- When you're done modifying the pattern, click **Done** on the gray bar to exit Isolation Mode.
  - Cancel. Click Cancel to exit Isolation Mode with creating a pattern.
  - Save a Copy. Click Save a Copy to create a copy of the pattern; enter a name, and then click OK.

![](_page_34_Figure_12.jpeg)

### **Using Patterns as Fills**

After you create a pattern, you can apply the pattern from the Swatches panel to an object's fill or stroke. You can apply a pattern just as you would apply a solid or gradient color. Simply, select the object, select the Fill or Stroke color box on the Tools panel, and then click the pattern you want to use from the Swatches panel.

![](_page_35_Figure_2.jpeg)
## **Blending Fill Colors**

The Edit Color submenu allows you to blend fill colors for three or more objects. The more objects that you select, the more gradual the color blend. Stroke colors and attributes remain the same. Illustrator takes the objects on the edges (front and back, left and right, and top and bottom) as the starting and ending colors in the blend. All objects in between the starting and ending ones are intermediate blends.

### **Blend Fill Colors**

1

- Select three or more objects that contain fill colors.
  - The objects cannot contain global process colors, patterns, or gradients.
- 2 Click the Edit menu, and then point to Edit Colors.
- 3 Select any of the following commands:
  - Blend Front to Back. Uses the fill color of the front and back objects in the selection as the starting and ending colors in the blend.
  - Blend Horizontally. Uses the fill color of the left side and right side objects as the starting and ending colors in the blend.
  - Blend Vertically. Uses the fill color of the top and bottom objects as the starting and ending colors in the blend.

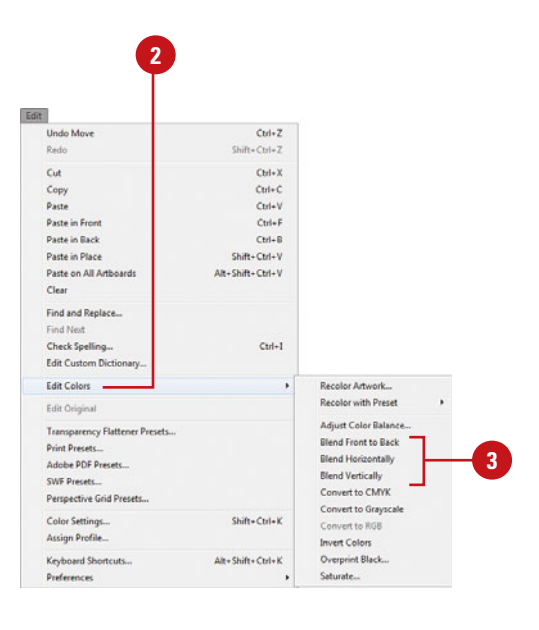

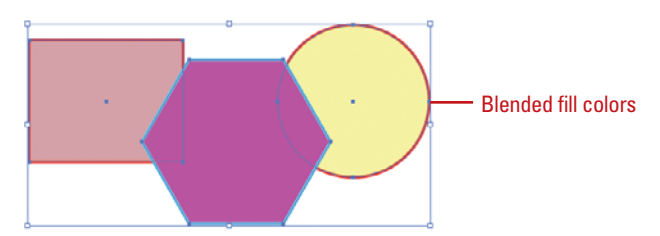

## **Creating Blends Automatically**

### Make and Release Blend Objects

- Select two or more objects or groups (with space in between them) that you want to blend.
- 2 Click the **Object** menu, point to **Blend**, and then click **Make**.
  - To undo the creation of the blend objects, click the Edit menu, and then click Undo.
  - Select the blend objects.

3

4 To release the blend objects, click the **Object** menu, point to **Blend**, and then click **Release**.

The transitional objects between the original objects are removed, while the original objects and path remain intact. If you're just getting started with blends, the Make command on the Blend submenu is an easy way to create a blend. All you need to do is select the objects that you want to use in the blend, and then choose the Make command. That's it. Illustrator creates all the transitional objects in between. If you don't like the results, you can undo the blend and try something else. If you no longer want the blend, you can release it, which removes the transitional objects and leaves the original objects and the path.

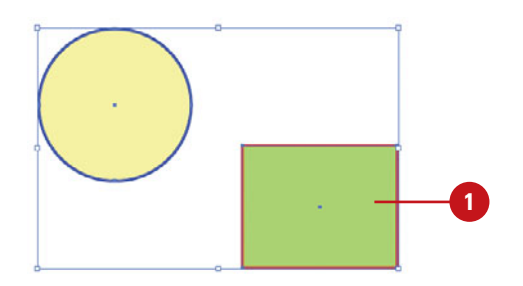

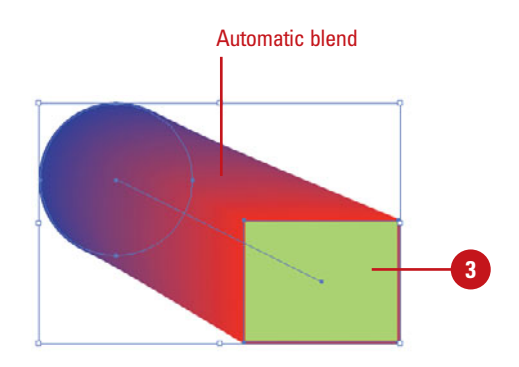

## Applying Blend Options

### If you want a little more control over the way a blend turns out, you can specify options in the Blend Options dialog box. The settings automatically apply to any selected objects and future blends. The settings include Smooth Color, Specified Steps (number of transitional steps), Specified Distance, Align to Page, and Align to Path. The Preview option allows you to view your changes on the screen as you make them.

### Change and Apply Blend Options

- Select an existing blend object.
- Click the Object menu, point to Blend, and then click Blend Options.
- 3 Select the **Preview** check box to view your changes.
- Click the Spacing list arrow, and then select one of the following:
  - Smooth Color. Select to automatically create a smooth color blend based on the number of transitional steps needed.
  - Specified Steps. Enter the number of transitional steps (1-1000) that you want.
  - Specified Distance. Enter the distance (.1-1000 pixels) between the transition objects in the blend.
- 5 Select one of the following orientation buttons:
  - Align to Page. Click to align the blend objects perpendicular to the horizontal axes.
  - Align to Path. Click to align the blend objects perpendicular to the path.
- 6 Click OK.

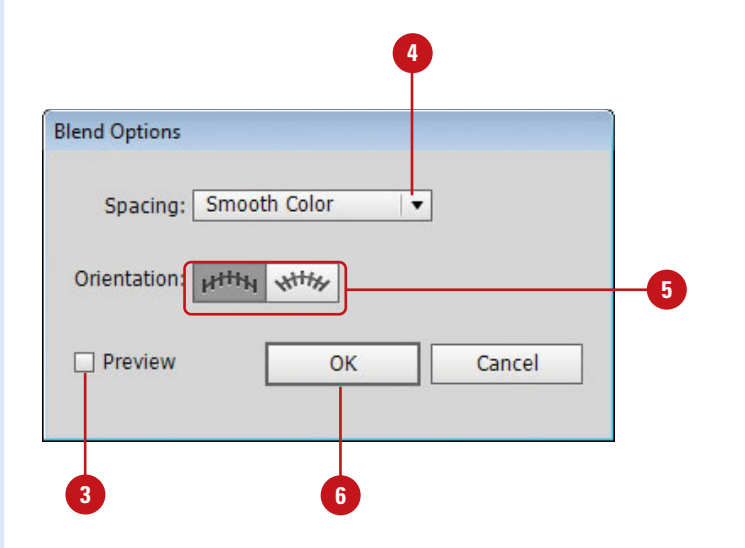

# Creating Blends with the Blend Tool

If you want to specify the locations where the blend takes place, you can use the Blend tool on the Tools panel. The Blend tool allows you to select the anchor points on the objects to determine the direction of the blend. For the best results and smoothest transitions, click anchor points on corresponding locations on the objects. If you're not sure which anchor points to use, you can also select an object's fill to let Illustrator select the anchor point for you. Experiment with it to determine what works best for you.

### Create a Blend with the Blend Tool

- Select two or more objects or groups (with space in between them) that you want to blend.
- 2 Select the **Blend** tool on the Tools panel.
- 3 Click the fill of the first object (not the center point) to let Illustrator determine an anchor point to use, or click the anchor point that you want to use.
- Click the fill or an anchor point on the next object. If the path is open, click an endpoint.

For the best results and smoothest transitions, click anchor points on corresponding locations on the objects.

- 5 Continue to click corresponding anchor points on the selected objects.
- 6 To release the blend objects, select the blend, click the **Object** menu, point to **Blend**, and then click **Release**.

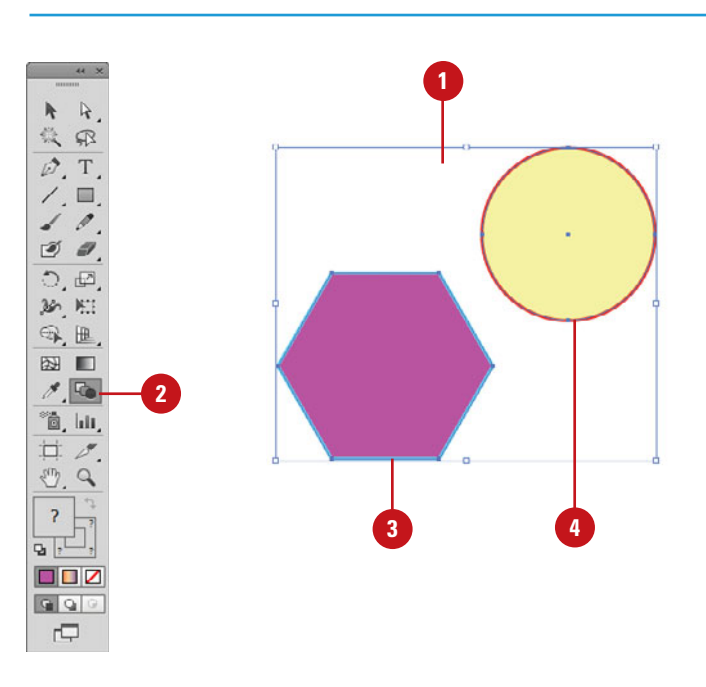

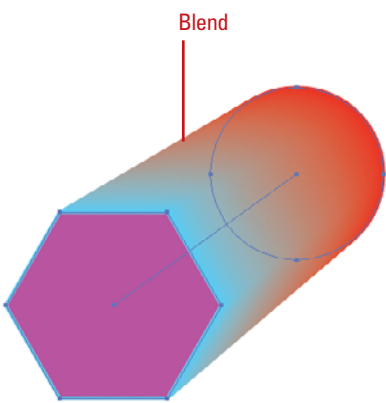

## Modifying Blend Objects

After you create a blend, you can use commands on the Blend submenu to reverse stacking order, reverse spine location, and replace the spine. These commands allow you to quickly change the look of the blend. If you want to modify a blend, you can change blend objects using other Illustrator features, such as recoloring, reshaping, or transforming. Experiment to determine what works best for you.

### **Modify Blend Objects**

- Reverse Stacking Order. Changes the stacking order (front to back) without changing the x/y location. Select a blend object, click the Object menu, point to Blend, and then click Reverse Front to Back.
- Reverse Spine. Changes the x/y location of the blend objects without changing the stacking order. Select a blend object, click the Object menu, point to Blend, and then click Reverse Spine.
- Replace Spine. Replaces the current spine in a blend with a new path. Create a new path for the spine, select a blend object and the new path, click the Object menu, point to Blend, and then click Replace Spine.
- Recolor. Select all the objects in the blend that you want to recolor, click the Recolor Artwork button on the Control panel, specify the color changes you want, and then click OK.
- Transform. Select all the objects in the blend, and then use the object's bounding box, the Free Transform tool, or other transformation tools.
- Reshape Path. Move one of the original blend objects with the Direct Selection tool or use any of the reshaping path tools.

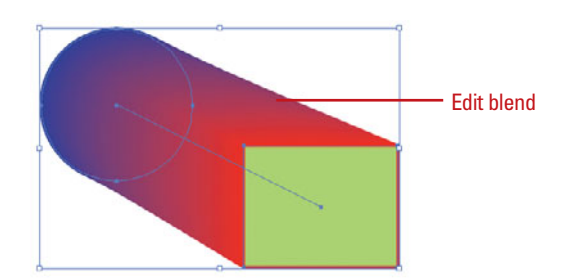

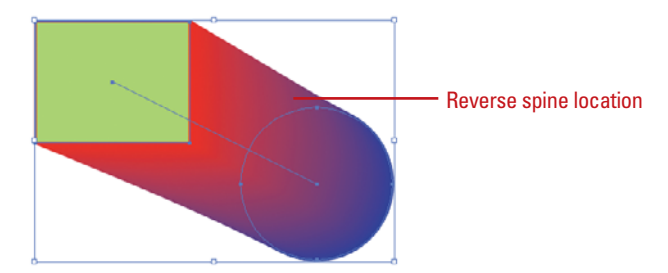

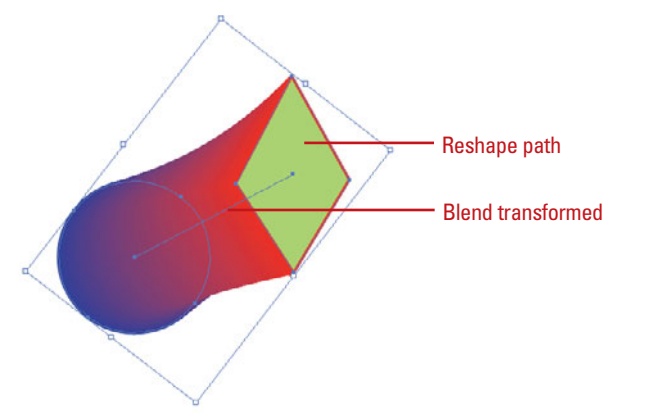

## Setting Transparency Options

### Change the Opacity or Blending Mode of an Object

- Select an object, group, or layer.
  - For a layer, click the target circle on the Layers panel.
  - For type, select individual characters or the entire object.
  - For an object's fill or stroke, click the target circle on the Layers panel, and then click Fill or Stroke on the Appearance panel.
- 2 Select the **Transparency** panel.
- 3 To change opacity, click the **Opacity** list arrow, and then specify a percentage.
- To change the blending mode, click the **Blending Mode** list arrow, and then select a blending mode.

Transparency, or the opacity of an object (to what degree you can see through the object), is set in Illustrator by adjusting the Opacity option in the Transparency, Control, or Appearance panels. The Opacity option allows you to specify a percentage to set the transparency level. Along with opacity, you an also change the blending mode, which controls how object colors blend with other object colors below it. You can apply transparency options to an object, group, or layer. This includes an object's fill or stroke, and type.

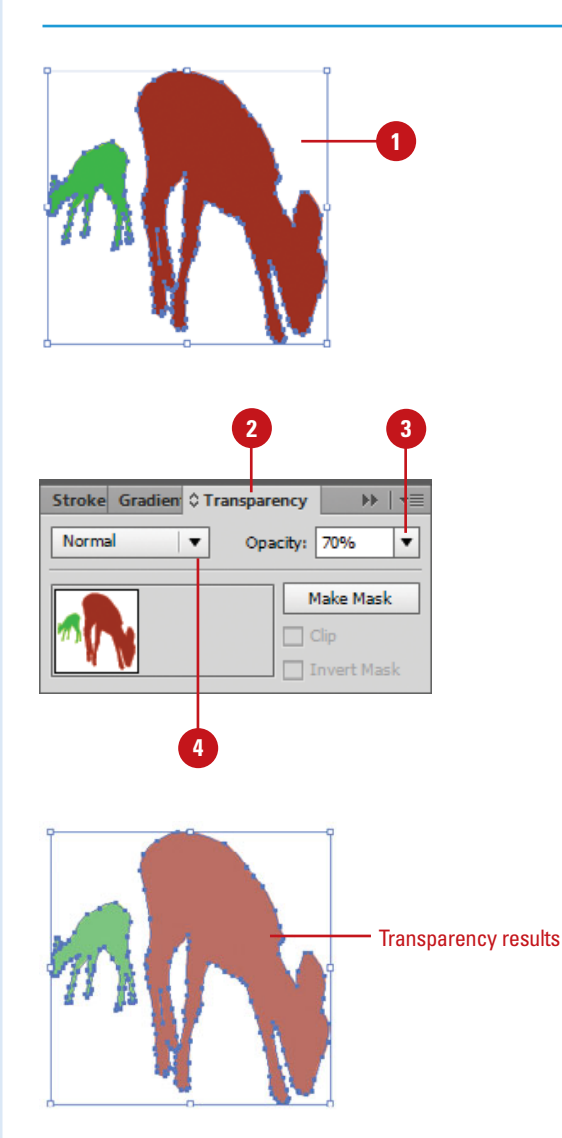

## Controlling Transparency Effects

When you apply a blending mode to a group, the blend is applied to all the objects in the group as well as all the objects below it. If you want to isolate the blend to only the objects nested in the group, you can use the Isolate Blending option in the Transparency panel. You can also use the option on individual objects with overlapping strokes and fills. If objects in a group overlap, you can use the Knockout Group option to control whether objects will show through each other (except for semitransparent objects) or be knocked out.

### Isolate a Blending Mode to Certain Objects

 Click the target circle for a group or layer on the Layers panel that contains nested objects with a blending mode.

2 Select the **Transparency** panel.

Click the **Options** menu, and then click **Page Isolated Blending**.

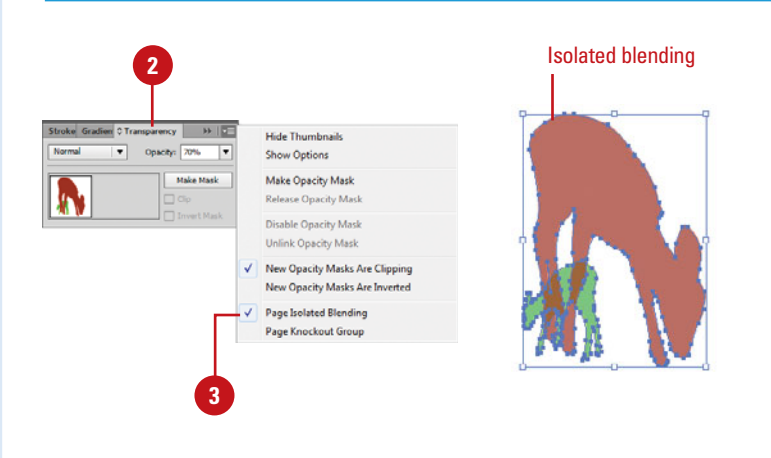

### Use the Knockout Group Option

- Click the target circle for a group or layer on the Layers panel that contains nested objects.
- 2
- Select the **Transparency** panel.
- 3 Click the **Options** menu, and then click **Page Knockout Group** to knock out the objects so that you can't see through them. However, you'll still see through any semitransparent objects. Deselect this option to allow objects to be seen through each other.

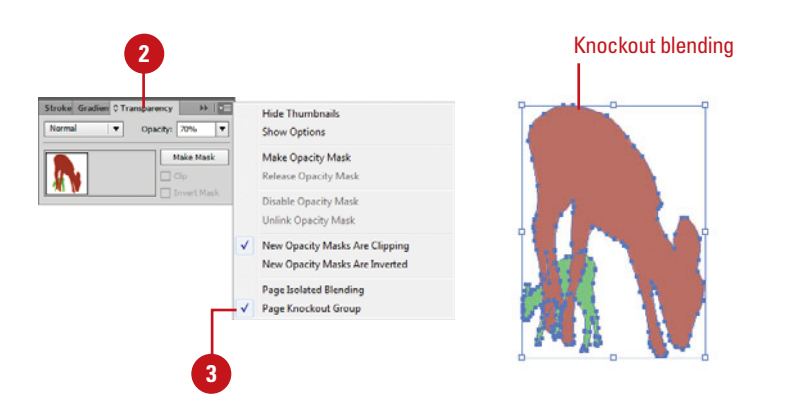

## Creating Transparency Masks

### Use Opacity Masks to Create Transparency

- 1 Select two or more objects or groups.
  - Select the **Transparency** panel.
  - Click **Make Mask** on the Transparency panel.

The Clip check box becomes selected. The Clip option sets the mask background to black. If you have black objects, they will be hidden, unless you use a different color or deselect the Clip check box.

- To reverse the opacity of the masked artwork (80% transparent becomes 20% transparent), select the **Invert Mask** check box.
  - You can also change opacity with the Opacity list arrow.
- 5 To edit a masking object, click the thumbnail (on right), edit the mask, and then click the masked artwork thumbnail (on left) to exit.
  - Alt-click (Win) or Option-click (Mac) the thumbnail to hide all other artwork in the document.
- To unlink or relink an opacity mask, click the Link icon between the thumbnails.
- To remove an opacity mask, click **Release** on the Transparency panel.

You can use an opacity mask and a masking object to change transparency. The opacity mask is an object whose shape masks out everything except the contents behind the shape. The masking object is the area that becomes transparent. You can use any colored object or raster image as the masking object. When the opacity mask is white, the artwork is fully visible. When the opacity mask is black, the artwork is hidden. Using shades of gray in the mask provides the varying opacity levels of transparency in the artwork. You can create an opacity mask in the Transparency panel.

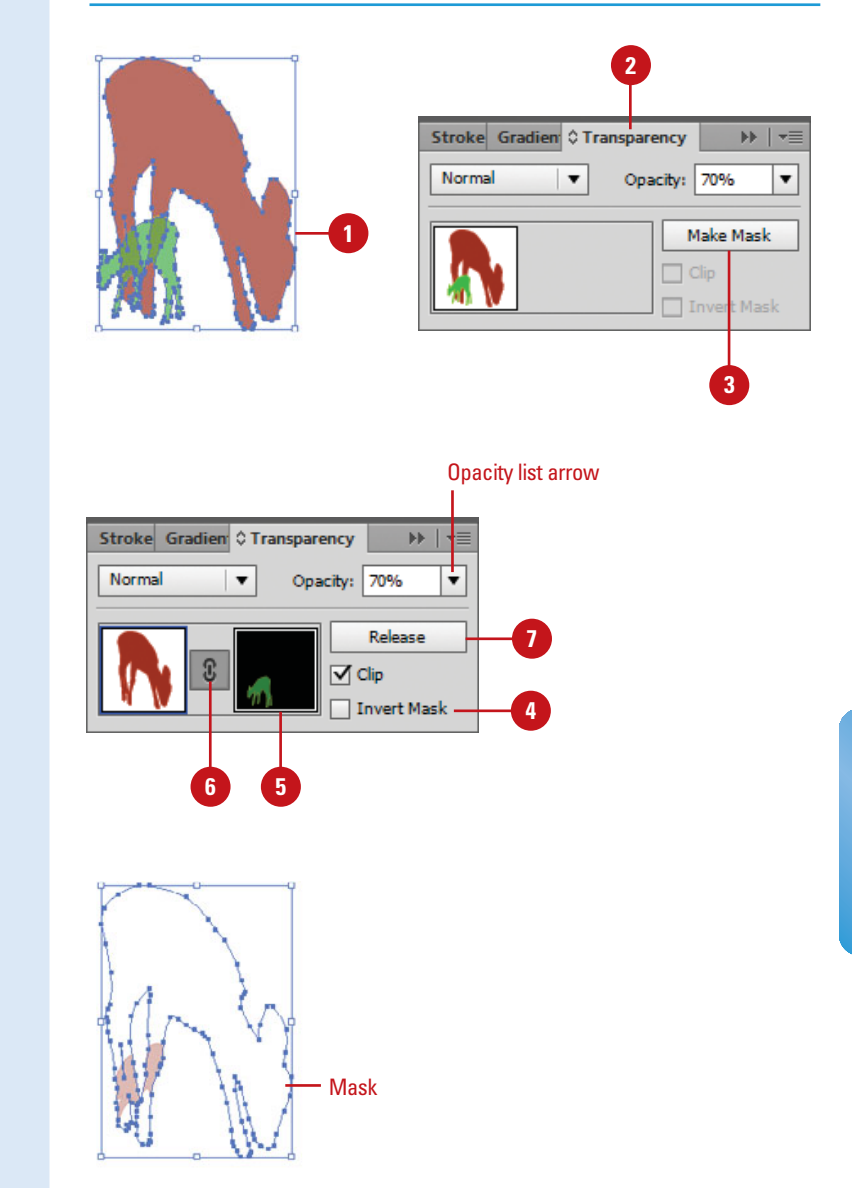

## Flattening Object Transparency

If you have problems printing or saving artwork with transparent objects, you can use the Flatten Transparency command on the Object menu to flatten the object. In most cases when you're working with legacy artwork, this will fix the problem. The best way to flatten the transparency within an object is to try one of the presets. Otherwise, you can specify your own settings. If you plan to use the settings in the future, you can save them as a custom preset.

### **Flatten Object Transparency**

- Select the objects you want to change.
- 2 Click the **Object** menu, and then click **Flatten Transparency**.
- 3 Click the **Preset** list arrow, and then select a preset.
- Click **OK** to use the preset, or specify the custom settings:
  - Raster/Vector Balance.
     Preserves vector information.
  - Line Art and Text Resolution. Rasterizes art and text objects; typically set to 600-1200.
  - Gradient and Mesh Resolution. Rasterizes gradient and mesh objects; typically set to 72-2400.
  - Convert All Text to Outlines. Select to convert to outlines; discards all type glyph info.
  - Convert All Strokes to Outlines. Select to convert strokes to filled paths.
  - Clip Complex Regions. Select to reduce stitching where rasters and vectors meet.
  - Anti-alias Rasters. Select to smooth raster images (New!).
  - Preserve Alpha Transparency. Select to retain appearance and transparency.
  - Preserve Overprints and Spot Colors. Select when printing separations.
- 5 To save the custom settings, click Save Preset, enter a name, and then click OK.

| n Transparenc                 | y                                 |                  |                 |                |  |
|-------------------------------|-----------------------------------|------------------|-----------------|----------------|--|
| reset: [Medi                  | um Resolution]                    |                  | ÷               |                |  |
| Raster/                       | Vector Balance:                   | Rasters          |                 | 1 75<br>ectors |  |
| Line Art and                  | Text Resolution:                  | 300              | ▼ ppi           |                |  |
| radient and M                 | lesh Resolution:                  | 150              | ▼ ppi           |                |  |
| ] Convert All                 | Fext to Outlines                  |                  |                 |                |  |
| Convert All                   | Strokes to Outlin                 | nes              |                 |                |  |
| Clip Comple                   | x Regions                         |                  |                 |                |  |
| ] Anti-alias Ra               | osters                            |                  |                 |                |  |
| Preserve Alph<br>Preserve Ove | a Transparency<br>prints and Spot | Colors           |                 |                |  |
| Overprints will no            | t be preserved in a               | reas that intera | ect with transp | arency.        |  |
| Turn on Overpri               | nt Preview to preview             | w flattened spo  | t colors.       |                |  |
| Preview S                     | ave Preset                        | 0                | ĸ               | Cancel         |  |

## Using the Transparency Grid

### Select Transparency Grid Preferences

- Click the File menu, and then click Document Setup.
   Click the Grid Size list arrow, and then select a size: Small, Medium, or Large.
- 3 Click the **Grid Colors** list arrow, and then select a color: **Light**, **Medium, Dark**, or a specific color.
- 4 Select the Simulate Colored Paper check box to simulate the use of colored paper, which blends with objects.
- 5 Click the **Preset** list arrow, and then select a resolution.
- 6 Click OK.

## **Did You Know?**

You can show and hide the transparency grid. Click the view menu, and then click Show Transparency Grid or Hide Transparency Grid. The Transparency grid makes it easier to work with semi-transparent objects. The gray and white checkerboard background allows you to distinguish between different levels of transparencies. You can quickly show or hide the transparency grid by using the Show Transparency Grid command on the View menu. Before you use the command, you can customize the look of the grid in the Document Setup dialog box.

| Bleed and View Options -                                                   |                                       |   |
|----------------------------------------------------------------------------|---------------------------------------|---|
| Units: Points 🛛 🔻                                                          | Edit Artboards                        |   |
| Тор                                                                        | Bottom Left Right                     |   |
| Bleed: 🖨 0 pt                                                              | 0 pt 🗘 0 pt 🕄                         |   |
| Show Images In Outlin                                                      | ine Mode                              |   |
| Highlight Substituted F                                                    | Fonts                                 |   |
| Highlight Substituted G                                                    | Glyphs                                |   |
| Transparency —                                                             |                                       |   |
| Grid Size: Medium                                                          |                                       |   |
| Gnd Colors: Orange                                                         |                                       |   |
| Simulate Colored Pape                                                      | er 200000                             |   |
| Preset: [Medium Re                                                         | esolutio  Custom                      |   |
|                                                                            |                                       |   |
| - Type Options                                                             |                                       | C |
| Use Typographer's Que                                                      | Jotes                                 |   |
| Language: English:                                                         | :: USA                                |   |
| Double Quotes: ""                                                          | Single Quotes:                        |   |
| Size                                                                       | Position                              |   |
| Superscript: 58.3                                                          |                                       |   |
| Superscript: 58.3                                                          | 0/ 22.2 0/                            |   |
| Superscript: 58.3<br>Subscript: 58.3                                       | % 33.3 %                              |   |
| Superscript: 58.3<br>Subscript: 58.3<br>Small Caps: 70                     | % <u>33.3</u> %                       |   |
| Superscript: 58.3<br>Subscript: 58.3<br>Small Caps: 70<br>Export: Preserve | % 33.3 %<br>%<br>e Text Editability • |   |
| Superscript: 58.3<br>Subscript: 58.3<br>Small Caps: 70<br>Export: Preserve | % 33.3 %<br>%<br>re Text Editability  |   |

## **Applying Gradients**

A gradient is a smooth transition between two or more colors in an object. You can apply one of Illustrator's built-in gradients or create one of your own by using the Gradient panel. The built-in gradients are available from gradient libraries. You can apply a gradient to an object's fill or stroke (**New!**). After you apply a gradient, you can change the direction or smoothness of the color transition.

# Apply a Gradient Fill to an Object

- 1 Select an object with the fill you want to change.
  - For type, convert it to outlines (click the Type menu, and then click Create Outlines), or select the type, and then select Add New Fill from the Appearance panel menu.

## Select the **Swatches** and **Gradient** panels.

- To use gradients from a gradient library, click the Swatch Libraries menu on the Swatches panel, point to Gradient, select a gradient library, and then click a gradient.
- Click the Fill color box on the Gradient (New!) or Tools panel.
- Click a gradient swatch on the Swatches panel or use the Gradient Fill box list arrow on the Gradient panel to apply any of the gradients on the Swatches panel.
- 5 To change the direction of the gradient, click the **Reverse Gradient** button.

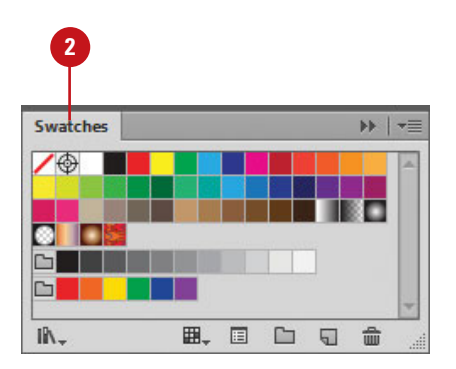

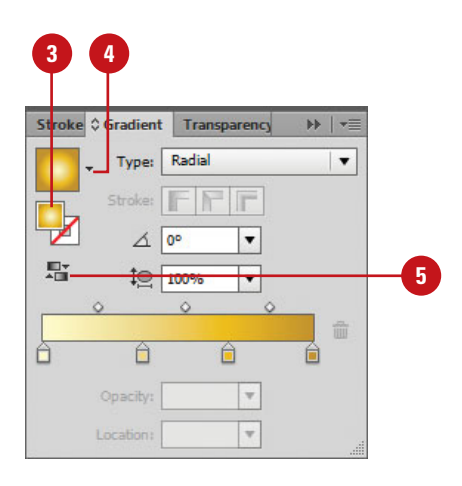

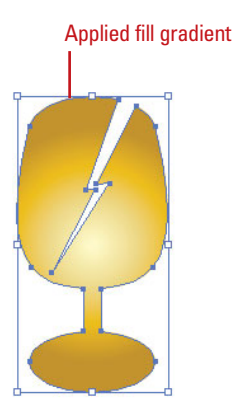

### Apply a Gradient to a Stroke

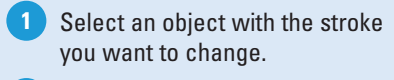

Select the **Swatches** and **Gradient** panels.

- To use gradients from a gradient library, click the Swatch Libraries menu on the Swatches panel, point to Gradient, select a gradient library, and then click a gradient.
- 3 Click the **Stroke** color box on the Gradient (**New!**) or Tools panel.
- 4 Click a gradient swatch on the Swatches panel or use the Gradient Fill box list arrow on the Gradient panel to apply any of the gradients on the Swatches panel.
- 5 Click a stroke button (New!) to specify where to apply the gradient:
  - Within Stroke.
  - Along Stroke.
  - Across Stroke.

6 To change the direction of the gradient, click the **Reverse Gradient** button.

### **Did You Know?**

You can expand a gradient fill to create an effect. Select an object with a gradient fill, click the Object menu, click Expand, click the Specify option in the Expand Gradient To area, and then enter the number of objects that you want to create. For a smooth color transition, enter a large number (100), and then click OK.

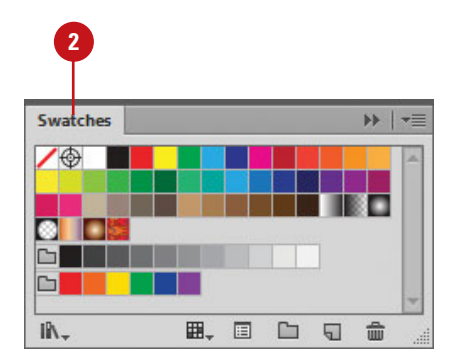

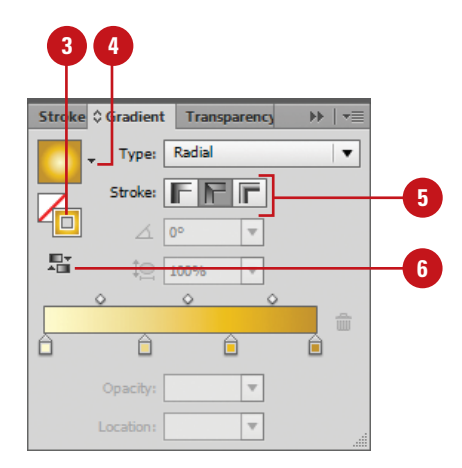

### Applied stroke gradient

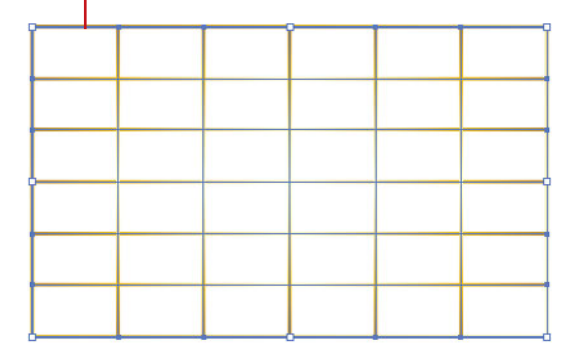

## Using Gradients Libraries

You can apply one of Illustrator's built-in gradients or create one of your own by using the Gradient panel. The built-in gradients are available from gradient libraries, which you can access from the Swatches panel. The gradient libraries open in a panel, displaying individual gradients. When you select a swatch from a gradient library, it's automatically added to the Swatches panel. You can apply a gradient to an object's fill or stroke using the Swatches, gradient library, or Gradient panels.

# Add Library Gradients to the Swatches Panel

1 Select the **Swatches** panel.

- 2 Click the Swatch Libraries menu on the Swatches panel, point to Gradient, and then select a gradient library.
- 3 Click a gradient swatch on the gradient library panel.

The swatch from a gradient library is automatically added to the Swatches panel, where you can apply it to fills and strokes.

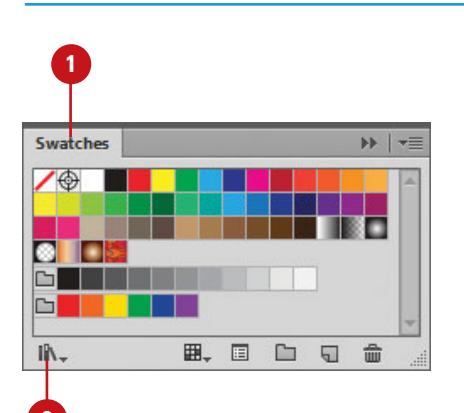

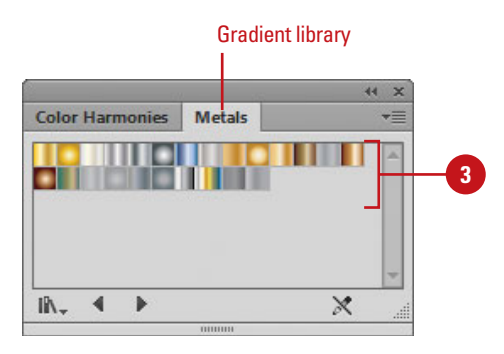

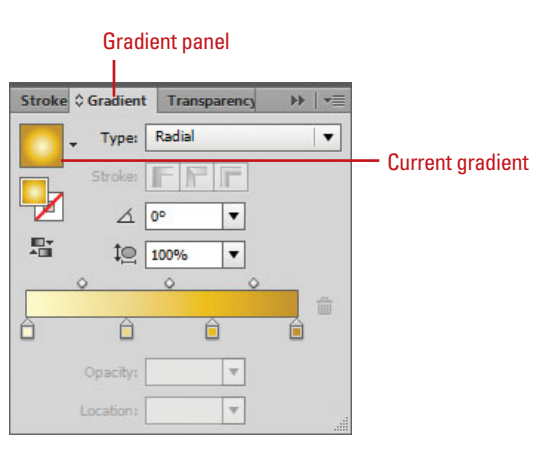

## **Creating Gradients**

Instead of using one of Illustrator's built-in gradients, you can create your own by using the Gradient panel. It's easy and you can be creative in the process. You can create a gradient with two or more colors and add transparency. There are two types of gradients: Radial (circular) and Linear (horizontal). After you create a gradient, you need to save it in the Swatches panel in order to use it again later.

# Create a Gradient Fill for an Object

- Select an object.
- 2 Select the **Gradient** panel.
- 3 Click the **Gradient Fill** box on the Gradient panel.
- 4 Click the left color stop and use the Color panel to create the color you want, or Alt+click (Win) or Option+click (Mac) a color swatch on the Swatches panel.
- 5 Repeat the previous step for the right color stop.
- 6 Click the Type list arrow, and then select a gradient type: Radial or Linear.
- 7 To add color stops, click below the gradient spectrum in a blank area. To remove a color stop, drag it down and away from the gradient spectrum.
- 8 To adjust the amount of each color in the gradient, drag the diamond above the gradient spectrum.
- 9 To add transparency, select a color stop, and then specify an Opacity value.
- 10 To save the gradient, drag the Gradient Fill box from the Gradient panel to the Swatches panel.
  - To save and name the gradient, click the Gradient Fill box on the Gradient panel, click the New Swatch button on the Swatches panel, enter a name, and then click OK.

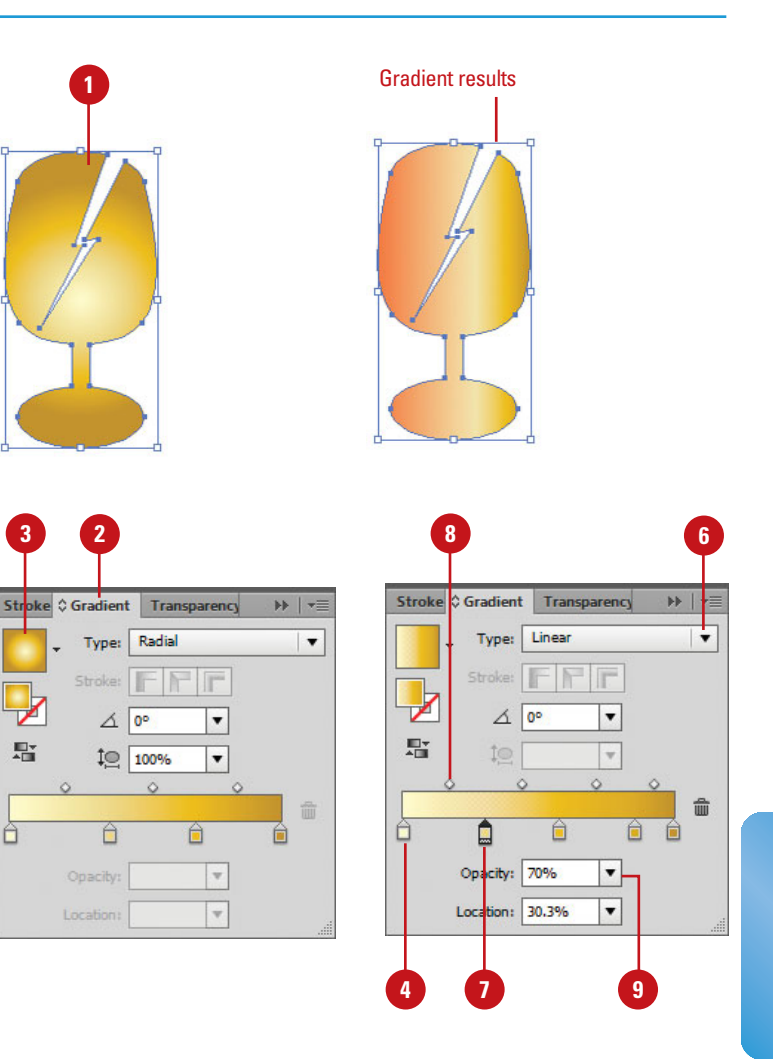

## **Editing Gradients**

After you apply a built-in gradient or use one of your own, you can edit it. You can edit a gradient in an object and keep the gradient in the Swatches panel unchanged or you can edit the gradient in the Swatches panel and keep the gradient in an object unchanged. Editing a gradient is similar to creating one. The techniques are the same. All you need to do is select the element that you want to edit.

### **Edit a Gradient**

- Select an object with a gradient, or click the gradient swatch on the Swatches panel you want to edit.
- 2 Select the **Gradient** panel.
- 3 Click the **Gradient Fill** box on the Gradient panel, or click the Gradient Fill box list arrow, and then select one of the saved gradients (from Swatches panel).
- 4 To change the gradient type, click the Type list arrow, and then select a gradient type: Radial or Linear.
- 5 Do any of the following:
  - Add color stops. Click below the gradient spectrum in a blank area.
  - Remove color stops. Drag the color stop down and away from the gradient spectrum.
  - Move color stops. Drag the color stop or enter a Location value.
  - Duplicate color stops. Alt+drag (Win) or Option+drag (Mac) a color stop.
  - Adjust color amount. Drag the diamond above the gradient spectrum.
  - Change Transparency. Select a color stop, and then specify an Opacity value.
- To save the gradient, Alt-drag (Win) or Option-drag (Mac) the Gradient Fill box from the Gradient panel over the old gradient on the Swatches panel.

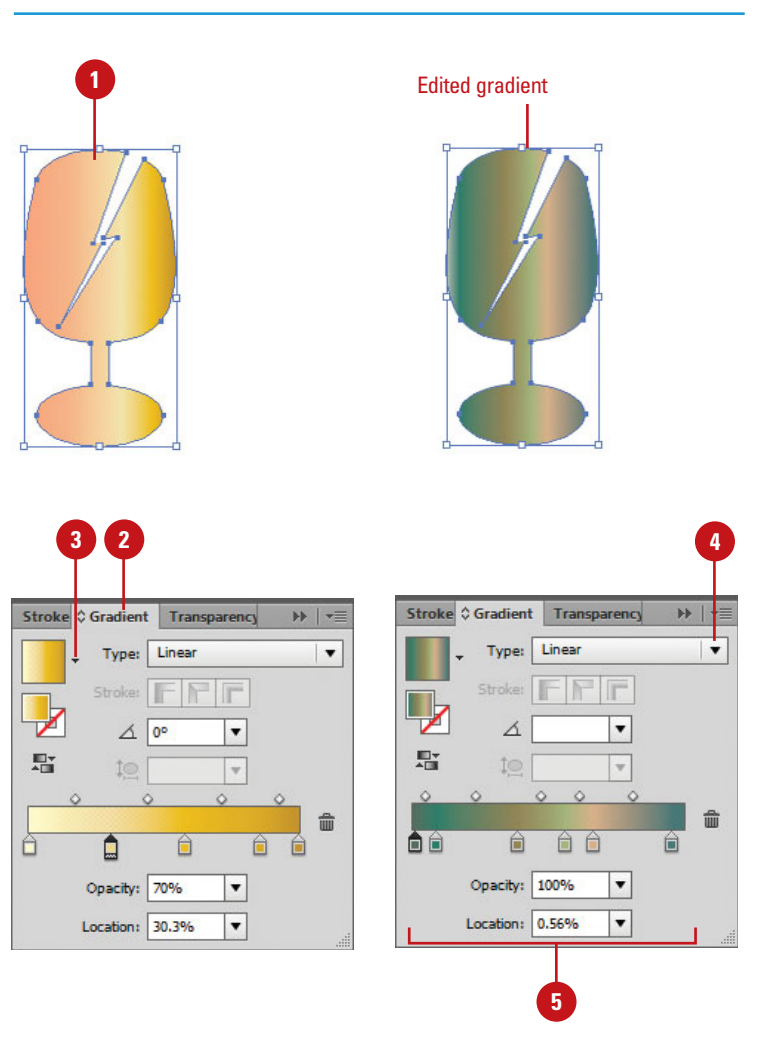

## Using the Gradient Tool

The Gradient tool on the Tools panel allows you to change how a gradient appears for an object. You can change how gradient colors blend, the angle of a linear gradient, and the location of the center for a radial gradient with a drag of the mouse over the gradient fill. You can also edit gradient colors on the object by adding or changing color stops, applying transparency to color stops, and changing gradient direction (linear) or angle (radial) using the Gradient Annotator, which you can show and hide from the View menu.

# Use the Gradient Tool to Change a Gradient

- Select an object with a gradient that you want to change.
- 2 Click the **Gradient** tool on the Tools panel.
- 3 Click the View menu, and then click Show Gradient Annotator.
- 4 Do any of the following:
  - Short Color Transitions. Drag the diamond icon on the object a short distance.
  - Gradual Color Transitions. Drag the diamond icon on the object a long distance.
  - Change Position. Drag the larger circle on the object.
  - Reverse Color Direction. Drag the diamond icon on the object in the opposite direction.
  - Change Radial Center. Drag the small circle attached to the larger circle on the object.
  - Change Linear Angle. Alt+drag (Win) or Option+drag (Mac) the diamond icon to another angle.
  - Change Color Stops. Click below the spectrum line to add, drag to move, and drag away to remove color stops.
  - Change Transparency. Doubleclick a color stop on the object, and then specify an Opacity value in the Gradient panel.

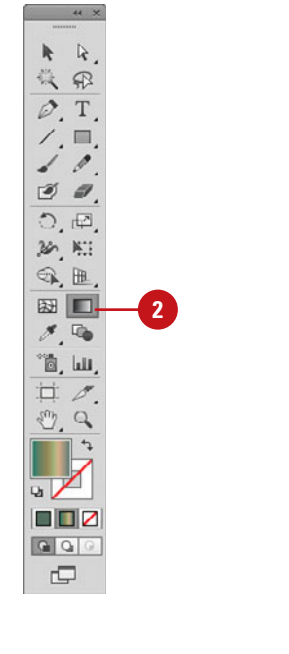

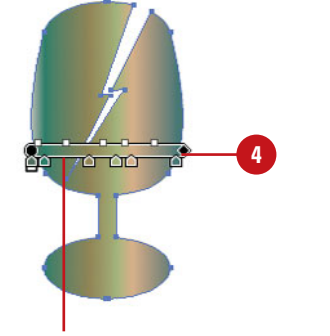

**Gradient Annotator** 

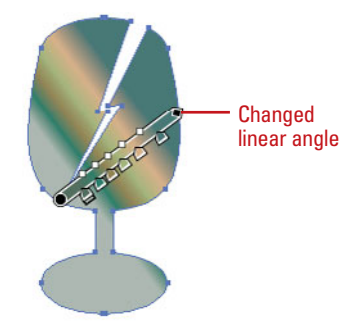

## Creating a Gradient Mesh

### **Create a Gradient Mesh**

- Select an object.
- 2 Do one of the following:
  - Irregular Pattern. Select the Mesh tool on the Tools panel, select a fill color for mesh points, click to place the first mesh point, and then continue to click to place other mesh points.
  - Regular Pattern. Click the Object menu, and then click Create Gradient Mesh. Set the number of rows and columns, select the highlight direction, enter a percentage of white highlight (100% = white, 0% = no white), and then click OK.
- 3 To edit a mesh object, select the Mesh tool on the Tools panel, and then do any of the following:
  - Delete Mesh Point. Alt-click (Win) or Option-click (Mac) a mesh point to delete it.
  - Move Mesh Point. Drag to move a mesh point. Shift-drag to keep the mesh point on a mesh line.
  - Add Mesh Point. Select a color for the new mesh point, and then click to add a mesh point.

A mesh object is a multicolored gradient type object that allows colors to flow in different directions and transitions from one point to another. A mesh object uses mesh lines (like a grid) to make it easier for you to modify color flow, transitions, intensity, and opacity. The points in the grid are called mesh points (diamonds). Mesh points are like anchor points, except you can assign color and transparency to them. The area between four mesh points is a mesh patch for which you can modify the color and transparency. You can create two types of mesh objects: one with an irregular pattern of mesh points or one with a regular pattern of mesh points.

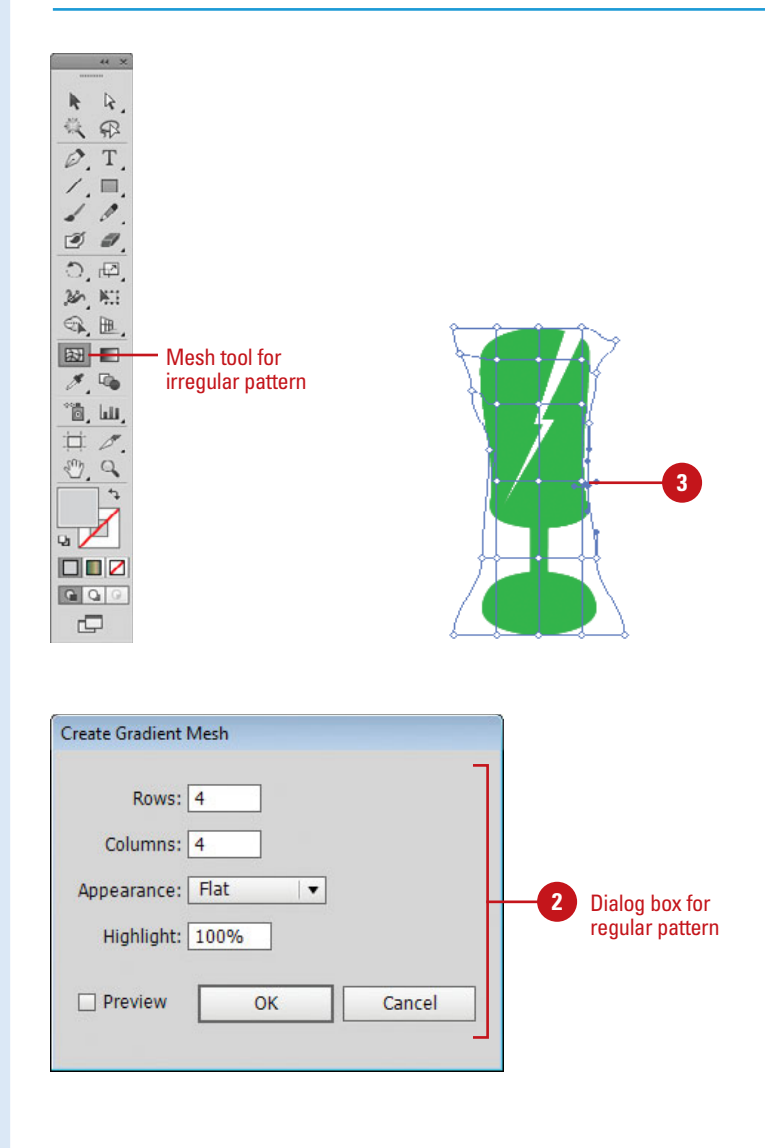

# Set Color and Transparency for a Gradient Mesh

- 1 Select the **Mesh** tool on the Tools panel.
- Select one or more mesh points or patches on the object.
- 3 To change the color of a mesh point or path, drag a color from the Color or Swatches panel onto the point or patch.
  - You can also deselect all objects, select a fill color, and then select the mesh object and use the Eyedropper tool to apply the full color.

Select the Transparency panel.

Click the **Opacity** list arrow, and then specify a percentage.

**IMPORTANT** If you save the object to the CS5 format, or EPS or PDF, the transparency on the mesh object is retained by creating a opacity mask.

### **Did You Know?**

4

You can convert a gradient to a mesh object. Select an object with a gradient fill, click the Object menu, click Expand, click the Gradient Mesh option, and then click OK.

You can convert a mesh object back to a path object. Select the mesh object, click the Object menu, point to Path, click Offset Path, enter zero for the offset value, and then click OK.

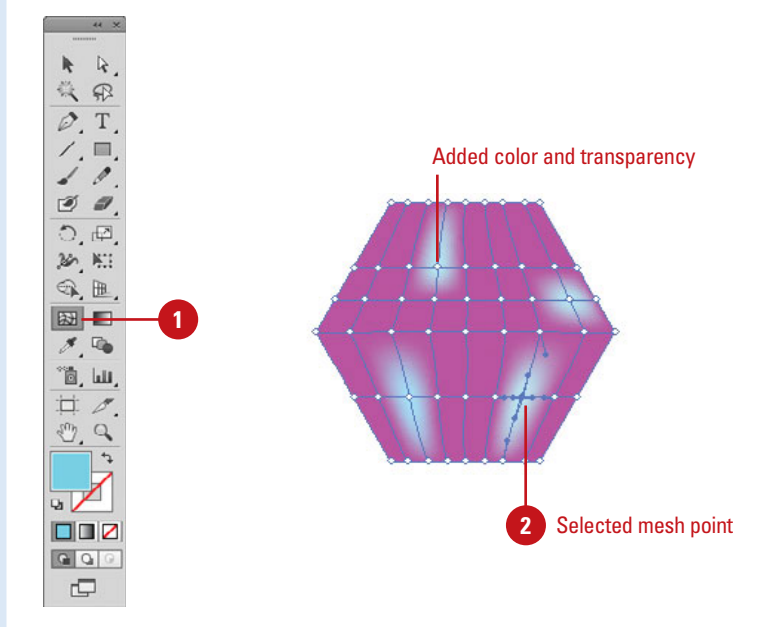

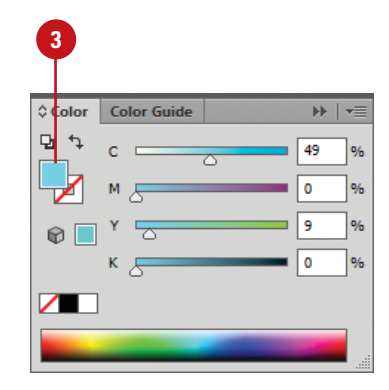

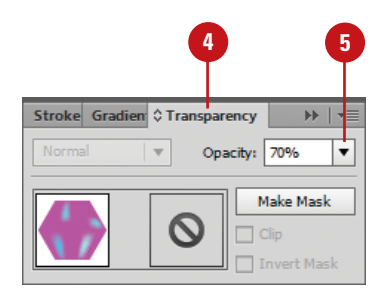

This page intentionally left blank

# Index

### A

accented edges effects, 301 actions Actions panel, 358-359 adding commands to, 364 adding stops to, 362 batch file processing, 366-367 building new, 360 built-in scripts, 368 controlling playback of, 361 deleting commands from, 365 inserting a non-recordable command in an Action, 363 order of commands in, changing, 364 recording, 360 running actions within actions, 360 saving as files, 359 into sets, 359 scripts, 368-369 activation, 2 active documents, 21 active windows, 20 Adobe.com, 450 Adobe Bridge automating tasks in, 486 browsing documents with, 16 Camera Raw feature, 476-479 color settings, 109 components of, 473 description of, 472 editing images in, 484 Get Photos from Camera command, 475 opening documents with, 16-17, 474 placing graphics from, 262-263 preferences, setting, 482-483 revealing documents in, 16

Web Photo Gallery creation, 485 working with images using, 17, 480-481 Adobe Creative Cloud, 15 Adobe Dreamweaver, 418 Adobe ExtendScriptToolkit, 472, 491 Adobe Extension Manager, 472, 490 Adobe Flash Builder, 31 Adobe Flex File, saving documents as, 420-421 Adobe Idea File (IDEA), 14-15 Adobe Media Encoder, 488-489 Adobe Mini Bridge, 487 Adobe PDF Presets command (Edit menu), 409 Adobe Product Improvement Program, 25 Adobe Studio Exchange, 2 Adobe SVG Viewer, 418-419 Adobe Updater, 23 Adobe Web site Adobe Studio Exchange, 2 Community Help, 24 advanced print options, 394-395 Advanced tab (File Info dialog box), 399 alignment anchor points, 178-179 objects, 96 paragraphs, 246 pixel grid, 67 slices, 447 stroke, 138 All Objects command (Select menu), 90 All Objects in Active Artboard command (Select menu), 90 anchor points adding new, 176-177 alignment, 178-179 average, 173 Convert Anchor Point tool, 175

#### anchor points (continued)

converting, 174-175 deleting, 177 direction lines, 172 endpoints, 179 highlighting, 172 moving, 172–173 paths and, 65 preferences, 172 selecting with Direct Selection tool, 84 showing and hiding, 65 smooth points, converting to corner points, 174 anchors, 457 Android (Media Encoder), 488-489 anti-aliasing, 245, 454 Appearance of Black preferences, 468 Appearance panel, 278-279 exporting as CSS3 file, 418-419 Apple devices (Media Encoder), 488-489 Arc tool, 72 arcs, drawing, 72 area graphs, 372-373 Area Type tool, 222, 225 arranging documents, 20 layers, 208-209 slices, 446–447 arrowheads, stroke, 140-141 art brushes, 324-325 Artboard tool artboard creation, 36 Artboard Options button, 37 multiple artboards, 38 artboards within artboards, 36 aspect ratio, 37 centerpoints, 37 deletina, 38 display options, 39 duplicating, 36 exiting editing mode, 36 landscape/portrait orientation, 37 moving, 38 multiple, working with, 38 navigating within, 36 presets, 36 previewing, 38

resizing, 38 rotating, 38 size, 37 switching between, 19, 39 video safe areas, 37 X and Y positioning, 37 artwork, inserting in documents, 18 Assign Profile command (Edit menu), 110 attributes appearance, 278–279 stroke, 138–141 Audio Data tab (File Info dialog box), 398 auto slices, 440 AutoCAD File format, 403

### B

bar graphs, 372-373 batch file processing, 366-367 Batch Rename command, 486 bend styles, 95 bevel bend style, 95 bevel joins, 139 bitmap, exporting documents as, 404 black appearance options, 468 bleed bleed print option, 389 document creation, 34 Blend command (Objects menu), 151–152 Blend tool, 153 blends blending fill colors, 150 changing and applying blend options, 152 creating automatically, 151 creating with Blend tool, 153 making and releasing blend objects, 151 objects, modifying, 154 opacity, 155 transformation, 154 transparency settings, 156 Bloat tool, 332 Blob Brush tool brush options, setting, 189 merging paths with, 188 blur effects, 298-299 BMP format, 403 bold font, 236

Bounding Box command (View menu), 314-315 Bridge (Adobe) automating tasks in, 486 browsing documents with, 16 Camera Raw feature, 476-479 color settings, 109 components of, 473 description of, 472 editing images in, 484 Get Photos from Camera command, 475 Mini Bridge, 487 opening documents with, 16-17, 474 placing graphics from, 262-263 preferences, setting, 482-483 revealing documents in, 16 Web Photo Gallery creation, 485 working with images using, 17, 480-481 Bristle brushes, 328-329 creating and editing, 328-329 Browse in Bridge command (File menu), 16-17, 262-263 browser preview in (Save for Web), 451 brushes art, 324-325 Blob Brush tool, 189 Bristle, 328-329 Brushes panel, 317 calligraphic, 322-323 deleting, 330 library, saving, 331 Paintbrush tool, 318-319 pattern, 326-327 scatter, 320-321 strokes, removing, 330 Brushes panel, 317 built-in scripts, actions, 368

### C

calligraphic brushes, 322–323 Camera Data tab (File Info dialog box), 398 Camera Raw feature, 472, 476–479 canvas (user interface), 465 canvas (Object menu) HTML5 Canvas (HTML5 Pack), 418 caps, 139 case, text, 383 Categories tab (File Info dialog box), 398 center mark, 39 centerpoints, 37 Character panel, 238-245 formatting type, 244 Character Styles panel, 250-251 Check Spelling command (Edit menu), 378 circles, drawing, 68 clean up unneeded elements, 375 clearing quides, 51 objects, 93 clipping masks creating, 194 creating for groups or layers, 195 editing, 196 masked object, editing in Isolation Mode, 197 release objects from, 195 clipping sets, 197 Close button, 28 Close command (File menu), 28 closed paths, 65 closing documents, 28 Illustrator, 28 panels, 8-9 CMYK (Cvan, Magenta, Yellow and Black) color mode, 30, 111, 115 collapsing panels, 8-9 Color Guide panel applying color with, 128–129 color groups, 129 harmony rules, variations based on, 129 variation options, selecting, 127 variation types, displaying, 127 color management print options, 396 color modes. See also colors changing, 112 CMYK, 30, 111, 115 document creation, 30 Grayscale, 30, 114 RGB, 30, 111, 114 switching between, 111 working with, 111

Color panel Color sliders, 114 working with, 114-115 colored paper simulation, 35 colors. See also Color Guide panel; color modes; Swatches panel applying to objects, fills, or stroke, 113, 136-137 applying with Eyedropper tool, 144-145 Color Guide Panel, 127-129 Color panel, 114-115 color profiles, changing or removing, 109 color settings, changing, 108-109 converting to grayscale, 125 crop mark registration color, 56-57 gamut warning icon, 115 global, 124-126 grayscale images, 125 grid colors transparency settings, 35 grids, 54 group, creating, 118-119 quides, 50, 53 hue, 115 inverting, 126 Kuler panel, 122-123 Live Color feature, 130-131 luminosity, 115 nonglobal, 124-126 proofing, 132-133 replacing, 124-125 saturation, 115 selecting, 115 soft proof, 132-133 Swatches panel, 116-121 themes, 122-123 ungroup, 119 view box color, 44 Web-safe, 115 column graphs, 372-373 combining slices, 448 commands adding to actions, 364 basic description of, 6-7 deleting from actions, 365 Panel Options menu, 11 Community Help site, 24 compound paths

creating, 192 releasing, 193 reversing object's fill in, 193 condensed font, 236 Constrain Angle general preference, 454 Control panel anchor points, converting, 175 basic description of, 13 splitting paths using, 186-187 tools in. 6-7 Convert Anchor Point tool, 175 Convert to Shape command (Effect menu), 284 convert to shape effects, 284 converting anchor points, 174-175 Copy command (Edit menu), 233 copying text, 232-233 corner points, 174 Corner Radius general preference, 454 Create New Action button (Actions panel), 359 Create New Set button (Actions panel), 359 crop marks creating, 56-57 deleting, 56 general preferences, 455 registration color, 56 trim marks, editable, 57 cross hairs, 39 Crystallize tool, 332 CSS (Cascading Style Sheets) exporting as CSS3 file, 418-419 setting properties, for SVG, 417 cursor preferences, 454 curved segments, 173 curves, drawing, 171 custom dictionaries, spell checking, 379 Cut command (Edit menu), 233 cutout effects, 300

### D

dashed stroke, 140 data graphs, 372-373 data sets creating, 370–371 deleting, 370–371 renaming, 371

data variables, 370–371 deactivate Illustrator, 22 Delete button (Actions panel), 359 deleting anchor points, 177 artboards, 38 brushes, 330 commands from actions, 365 crop marks, 56-57 data sets, 370-371 files, 14 graphic styles, 277 layers, 205 objects, 93 selections, 92 slices, 442 symbols, 337 workspaces, 61 Description tab (File Info dialog box), 398 Deselect command (Select menu), 90 dialogs Reset All Warning Dialogs, 455 DICOM tab (File Info dialog box), 399 dictionary preferences, 462 dictionaries, spell checking, 379 diffuse glow effects, 301 Direct Selection tool anchor points, adding new, 176 anchor points or segments, moving, 173 deleting anchor points using, 177 end points, connecting, 179 selecting anchor points and segments with, 84 showing/hiding direction lines, 65 understanding selections, 82 direction lines anchor points, 172 showing and hiding, 65 Distort & Transform command (Effect menu), 102, 291 distributing objects, 96 slices, 447 dithering, 435 dividing paths, 185 slices, 448 drawing mode, 66

behind, 66 normal, 66 inside, 66 DOC format, 229 docking documents, 21 panels, 10 Document Color Mode command (File menu), 112, 384 Document Info panel, 400 Document Setup command (File menu), 34, 159 Document window, 6-7 documents active, 21 arranging, 20 bleed and view options settings, 34 browsing with Adobe Bridge, 16 closing, 28 color modes, 30 creating from scratch, 30 from templates, 32-33 using presets, 31 docking/undocking, 21 exporting as bitmap, 404 Export command, 402 export file formats, 403 as Flash Movie, 410-411 to Photoshop, 408 with presets, 409 as TIFF format, 405 file information, inserting, 398-399 finding and replacing text and elements in, 380-381 grid pattern, 21 inserting images in, 18 language settings, 35 linking, 18 measurement units, 34 opening with Adobe Bridge, 16-17 existing documents, 14 recently opened, 15 printing, 384 revealing in Adobe Bridge, 16 rulers, 48-49

#### documents (continued)

saving, 26-27 as Adobe Flex File, 420-421 as EPS format, 414-415 as FXG format, 420-421 as Microsoft Office, 422 as PDF format, 412-413 as SVG format, 416-418 as template, 423 for the Web, 426-427 setting up, 34-35 spell checking, 378-379 switching between, 20 tabbed, 20 templates, 18 transparency settings, 34-35 type options settings, 35 view size, 19 viewing information in, 19 views, 40-43 windows, 20-21 working with multiple, 20-21 DOCX format, 229 double guotes, 35 drawing arcs, 72 circles, 68 curves, 171 ellipses, 68 line segments, 71 with Pencil tool, 304-305 polygons, 70, 170 rectangle grids, 74 rectangles, 69 spirals, 72-73 stars, 70 drawing tablets, 470 drop shadow effects, 287 duplicating artboards, 36 color in Swatches panel, 117 graphic styles, 275 layers, 210 objects, 94-95 slices, 442, 448 symbols, 338

### E

Edit Colors command (Edit menu), 126, 150 Edit Custom Dictionary command (Edit menu), 379 Edit menu commands Adobe PDF Presets, 409 Assign Profile, 110 Check Spelling, 378 Color Settings, 108 Copy, 233 Cut, 233 Edit Colors, 126, 150 Edit Custom Dictionary, 379 Find and Replace, 380-381 Paste, 232-233 Paste in Back, 233 Paste in Front, 233 Print Presets, 385 Redo, 59 Transparency Flattener Presets, 395 Undo, 59 Edit Selection command (Select menu), 92 Edit View command (View menu), 40 editing blend objects, 154 clipping masks, 196 color in Swatches panel, 117 colors with Live Color, 130-131 gradients, 164 graphic styles, 276 images in Adobe Bridge, 484 paths within clipping sets, 197 patterns, 148 selections, 92 symbols, 339 Effect menu commands Convert to Shape, 284 Crop Marks, 56 Distort & Transform, 102 Effect Gallery, 294-297 Stylize, 285 effects accented edges, 301 applying multiple, 296 blur, 298-299 controlling with selections, 297 convert to shape, 284

cutout, 300 diffuse glow, 301 distort, 291 drop shadow, 287 dry brush, 300 Fresco, 300 gaussian blur, 298-299 glass, 301 glowing edges, 301 grain, 302 graphic pen, 302 Illustrator, 282-283 inner glow, 286-287 mosaic tiles, 302 note paper, 301 outer glow, 286-287 panel knife, 300 Photoshop Effect Gallery, 294-295 plastic wrap, 302 previewing, 282 raster graphics, 292 scribble, 285 spatter, 302 stained glass, 302 stamp, 301 text, 228 transform, 291 3D, 288-289 vector objects, 293 warp, 290 Ellipse tool, 68 ellipses, drawing, 68 embedded graphics, 266-267 endpoints, 179 Enhanced Metafile format, 403 Envelopes, reshaping with, 104-105 EPS format, 27, 399, 414-415 Eraser tool, 182 erasing path parts, 182 exiting Illustrator, 28 Expand button (Pathfinder panel), 190 Expand command (Objects menu), 160-161 expanding gradients, 160-161 panels, 8-9 patterns, 149 ExportDocsAsFlash, script, 368-369

exporting documents as bitmap, 404 as CSS3, 418-419 Export command, 402 as Flash Movie, 410-411 as JPEG, 406-407 to Photoshop, 408 as PNG, 406-407 with presets, 409 asTIFF format, 405 export file formats, 403 ExtendScriptToolkit, 472, 491 Extension Manager (Adobe), 472, 490 Extensions command (Window menu), 122-123 Eyedropper tool applying colors and attributes with, 144-145 color attributes, changing, 145 Save for Web tool, 428-429

### F

families, font, 236 File Handling & Clipboard preferences, 466-467 File Info command (File menu), 398 file information, inserting into documents, 398-399 File menu commands Browse in Bridge, 16-17, 262-263 Close command, 28 Device Center, 41 Document Color Mode, 112, 384 Document Setup, 34, 159 File Info, 398 New, 30-31 New From Template, 32 Open, 14, 260 Open Recent, 15 Open With, 262 Place, 18, 261, 264, 266 Print, 384, 386 Return to Adobe Illustrator, 16 Revert, 26 Save, 26 Save a Copy, 27 Save As, 27, 33

#### File menu commands (continued)

Save for Web, 426-429, 430-431 Scripts, 368-369 files deleting, 14 formats (Save for Web), 426-431 images, optimizing to file size (Save for Web), 439 saving actions as, 359 fills applying color to, 113, 128, 136-137 blending fill colors, 150 patterns as, 146-149 Find and Replace command (Edit menu), 380-381 Find Font command, 382 Fire/Nook device, 31 Fit All In Window command (View menu), 46 Fit Artboard In Window command (View menu), 46 Flare tool, 69 Flash Builder, 31 Flash format, SWF, 403, 410-411 Flash Movie, exporting documents as, 410-411 Flash (Media Encoder), 488-489 Flattener Preview command (Window menu), 41, 395 flattening layers, 216 flattening object transparency, 158 fonts bold, 236 condensed, 236 families and styles, 236 Find Font command, 382 finding, 237 italic, 236 OpenType fonts, 254 replacing, 237 reusing recent, 236 size, 238 formatting type, 244 Freehand format, 14 Free Transform tool, 98–99 Fresco effects, 300 full screen mode, 45 FXG format, 27, 420-421

### G

gamut warning icon, 115 Galaxy S device, 31 Gap options, 316 gaussian blur effects, 298-299 General preferences, 454 Get Photos from Camera command (Adobe), 475 GIF documents, optimizing, 434-435 GIF format, 399 glass effects, 301 global colors, 124-126 glowing edges effects, 301 glyphs, 253 Go to Bridge button, 16-17 GPS Data tab (File Info dialog box), 398 Gradient tool, 165 gradients applying to objects, 160-161 creating, 163 editing, 164 expanding, 160-161 fill, 160 Gradient Annotator, 165 Gradient tool, 165 libraries, using, 162 linear type, 163 mesh, 104-105, 166-167 radial type, 163 stroke, 161 grain effects, 302 graphic pen effects, 302 graphics embedded, 266-267 linked, 266-267 linking, 264-265 mosaic, 280 opening graphic images, 260 placing, 261-263 print options, 390 raster interpolation and, 64 tracing, 268-272 understanding raster graphics, 64 styles applying, 273 breaking links to, 277

creating, 274 deleting, 277 duplicating, 275 editing, 276 graphs, 372-373 add designs, 374 create and format, 372-373 Grayscale color mode, 30, 114 grayscale images, 125 grid colors transparency settings, 35 grid patterns, 21 Grid, Perspective adjusting, 79 copying, 80 customizing, 81 drawing, 78 moving, 80 objects, adding, 80 resizing, 80 text, adding, 80 grid, pixel aligned, 67 grid size transparency setting, 34 grids. See also guides color, 54 displaying in back of artwork, 54 Polar Grid tool, 75 preferences, 54 Rectangle Grid tool, 74 showing and hiding, 54 Snap to Grid command, 54 styles, 54 subdivisions, 54 Transparency, 159 Group command (Objects menu), 88 Group Selection tool, 82 grouping objects, 88-89 groups creating clipping masks for, 195 colors, creating in the Swatches panel, 118-119 guides. See also grids clearing, 51 color, 50 converting vector objects to, 51 creating, 51 locking, 50 preferences, 50 ruler, 49

showing and hiding, 50 smart guides object transformation, 99 preferences, 53 turning on/off, 52 working with, 52–53 snap to point, 50 style, 50 switching, 51

### Η

Hand tool moving elements around with, 55 quick access to, 55 Save for Web tool, 428-429 handles, 457 hanging indents, 247 hardware, Illustrator system requirements, 3 Help menu commands Adobe Product Improvement Program, 25 Illustrator Help, 24-25 Updates, 23 help options Community Help site, 24 searching topics, 25 Hide Edges command (View menu), 65 Hide Panels command (Window menu), 20 hiding anchor points, 65 direction lines, 65 grids, 54 auides, 50 layers, 212 panels, 10, 45 rulers, 49 slices, 442-443 Transparency grid, 159 highlighting anchor points, 172 histograms, 479 History tab (File Info dialog box), 399 HSB color slider (Color panel), 114 HTML text, adding to slices, 444 HTML5 Pack, 418-419 exporting as CSS3, 419 saving as SVG, 418

hue, 115 hyphenation, 249, 462 hyphenation preferences, 462

icons, collapsing and expanding panel sets between icons and panels, 11 Illustrator Help command (Help menu), 24 - 25Illustrator tab (File Info dialog box), 399 images inserting in documents, 18 replacing, 18 working with images using Bridge, 17 ImageTracing, script, 368-369 image tracing options, 268-271 Image Trace panel, 268-271 importing text, 229 indentation hanging indents, 247 paragraphs, 247 Info panel color fill and stroke information, 58 uses for, 58 inner glow effects, 286-287 iPad device, 31 Media Encoder, 488-489 IPTC tab (File Info dialog box), 398 IPTC Extension tab (File Info dialog box), 398 iPhone device, 31 Media Encoder, 488-489 installing Illustrator in Macintosh, 3 in Windows, 2 Internet, checking for updates from, 22 interpolation, 64 Inverse command (Select menu), 90 inverting colors, 126 IPTC tab (File Info dialog box), 398 Isolation Mode, 197 italic font, 236

### J

JavaScript, 416-418 joining anchor endpoints, 179 joins, 139 JPEG documents, optimizing, 432–433 JPEG format, 399, 403 exporting as, 406-407 justification options, 255

### K

kerning type, 240 Keyboard Increment general preference, 454 keyboard shortcuts, 469 Knife tool, 185 Knockout Group option, 156 Kuler panel, 122–123

### L

landscape/portrait orientation, 37 language settings, document creation, 35 Lasso tool selecting objects with, 85 understanding selections, 82 layers. See also Layers panel arranging, 208-209 creating clipping masks for, 195 creating top level layers, 202-203 deleting, 205 deselecting, 204 duplicating, 210 flattening, 216 hiding, 212 locking, 211 merging, 213 moving, 208-209 moving objects to, 214-215 naming, 203 outlines, viewing, 219 Paste Remembers Layers, 214 releasing objects to, 215 reverse order, 208 selecting, 204 selecting objects with, 206-207 showing and hiding, 212 sublayers, 202-203 template, creating, 218 Layers panel. See also layers accessing, 200 components of, 200 locating objects in, 217

options, setting, 201 layouts, workspace, 60 leading text, 239 libraries brushes, saving, 331 gradients, 162 ligature, 255 line graphs, 372-373 Line Segment tool, 71 line segments, drawing, 71 linear gradient type, 163 linked graphics, 266-267 linking documents, 18 graphics, 264-265 slices, 443 Liquify tools, 335 Live Color feature applying color groups to objects with, 130-131 editing colors with, 130-131 Live Paint Bucket tool paint fills, 310 preferences, setting, 309 selecting options to paint fills or strokes with, 308 stroke edges, changing, 311 Live Paint Groups adding paths to, 315 converting traced objects to, 307 creating, 306-307 Gap options, 316 reshaping or moving paths in, 314-315 Live Paint Selection tool, 312-313 locking, 211 quides, 50 layers, 213 lossy compression, 435 lowercase text, 383 luminosity, 115

### Μ

Macintosh Illustrator system requirements, 3 installing Illustrator in, 3 starting Illustrator in, 5 Macintosh PICT format, 403 Magic Wand tool selecting objects with, 86-87 understanding selections, 82 marks print options, 388-389 Measure tool, 58 measurement distance between objects, measuring, 58 measurement units, document creation, 34 Media Encoder, 488-489 menus, 6-7 merging lavers, 213 paths, 188-189 mesh, 104-105, 166-167 metadata, 398-399 Microsoft Office, saving documents as, 422 Mini Bridge, 487 miter bend style, 95 miter joins, 139 Mobile SWF tab (File Info dialog box), 398 mode, drawing, 66 mosaic tiles effects, 280, 302 Move tool, 52 movina anchor points, 172-173 artboards, 38 document elements with Hand tool, 55 layers, 208-209 obiects, 93 objects to layers, 214-215 segments, 172-173 slices, 446 text, 227, 232-233 between tools, 55

### Ν

naming layers, 203 selections, 92 workspaces, 60 navigation artboards, 39 within artboards, 36 Navigator panel customizing, 44 view area, 43

#### Navigator panel (continued)

view box color, 44 view size, 42 New command (File menu), 30–31 New From Template command (File menu), 32 New View command (View menu), 40 Next Object Above command (Select menu), 90 Next Object Below command (Select menu), 90 9-slice scaling, 352-353 nonglobal colors, 124–126 non-recordable command in an Action, 363 normal screen mode, 45 note paper effects, 301

### 0

objects alignment, 96 applying color to, 113, 128, 136-137 clearing, 93 deleting, 93 distributing, 96 duplicating, 94-95 grouping, 88-89 measuring distance between, 58 moving, 93 moving to layers, 214-215 Perspective Grid adjusting, 79 copying, 80 customizing, 81 drawing, 78 moving, 80 objects, adding, 80 resizing, 80 text, adding, 80 pixel grid, aligned, 67 reflecting, 97, 101 rotating, 97-98, 100 scaling, 97, 100 selecting with Lasso tool, 85 with Magic Wand tool, 86-87 similar objects, 90-91 using Direction Selection tool, 84

using Select menu, 90-91 using Selection tool, 83 Shape Builder tool, 76-77 transforming, 97-99 Objects menu commands Blend, 151-152 Clipping Mask, 194 Compound Path, 192 Expand, 160-161 Group, 88 Text Wrap, 256 Transform, 102 Ungroup, 88 offsetting paths, 95, 187 opacity, blends, 155 opacity mask, transparency, 157 Open command (File menu), 14, 260 open paths, 65, 177 Open Recent command (File menu), 15 OpenType fonts, 254 Open With command (File menu), 262 opening documents with Adobe Bridge, 16-17 existing documents, 14 recently opened, 15 graphic images, 260 panels, 8-9 optimizing images to file size (Save for Web), 439 Origin tab (File Info dialog box), 399 outer flow effects, 286-287 Outline view, 40-41 outlines, 257 outlines, viewing layers as, 219 output print options, 392-393 overflow, text, 234-235 Overprint Preview command (View menu), 41, 391

### Ρ

Paintbrush tool, 181 painting art brushes, 324–325 Brushes panel, 317 calligraphic brushes, 322–323 Live Paint Bucket tool, 308–311

Live Paint Groups adding paths to, 315 converting traced objects to, 307 creating, 306-307 Gap options, 316 reshaping or moving paths in, 314-315 Live Paint Selection tool, 312-313 Paintbrush tool, 318-319 pattern brushes, 326-327 scatter brushes, 320-321 panel knife effects, 300 Panel Options menu, 8-11 panels adding, 10 closina, 8-9 collapsing, 8-9, 11 displaying hidden, 45 docking/undocking, 10 expanding, 8-9, 11 hiding, 10, 45 opening, 8-9 Panel Options menu, 11 resizing, 8-9 sets, collapsing and expanding between icons and panels, 11 subtracting, 10 paragraphs alignment, 246 indentation, 247 spacing, 247 Paragraph panel, 246-247, 249 Paragraph Styles panel, 250-251 Paste command (Edit menu), 232-233 Paste in Back command (Edit menu), 233 Paste in Front command (Edit menu), 233 Pathfinder commands, 191 Pathfinder panel, 190-191 paths anchor points and, 65 clean up unneeded elements, 375 clipping mask, 194–197 closed, 65 compound, 192-193 convert mesh object to, 174 convert strokes to compound, 192 dividing, 185 erasing parts of, 182, 304

join, 179 merging, 188-189 offsetting, 95, 187 open, 65, 177 outline stroke, 181 reshaping, 180-181 segments and, 65 Shape Mode command, 190 shape of, changing, 65 simplify, 184 smoothing, 183 splitting, 186–187 splitting into grid, 187 pattern brushes, 326-327 patterns applying to objects, 149 creating, 146-147 editing, 148 expanding, 149 as fills, 149 as strokes, 149 PDF format, 27 saving as, 399, 412-413 SaveDocsAsPDF, script, 368-369 Pen tool anchor points, adding, 177 drawing curves with, 171 drawing polygons with, 170 Pencil tool preferences, 305 reshaping paths with, 181 working with, 304-305 Perspective Grid adjusting, 79 copying, 80 customizing, 81 drawing, 78 moving, 80 objects, adding, 80 resizing, 80 text, adding, 80 Photoshop Effect Gallery, 294-295 Photoshop, exporting to, 408 Photoshop format, 403 pie graphs, 372-373 pixel grid, align, 30, 67, 354 Pixel Preview command (View menu), 41

pixels, 37 Place command (File menu), 18, 261, 264, 266 placing graphics, 261-263 plastic wrap effects, 302 Play button (Actions panel), 359 playback, action, 361 plug-in preferences, 463 PNG format, 399, 403 exporting as, 406-407 PNG-8 document, 436-437 PNG-24 document, 438 point type, 223 point/pica size, 48 points, anchor adding new, 176-177 alignment, 178-179 average, 173 Convert Anchor Point tool, 175 converting, 174-175 deleting, 177 direction lines, 172 endpoints, 179 highlighting, 172 moving, 172–173 paths and, 65 preferences, 172 selecting with Direct Selection tool, 84 showing and hiding, 65 smooth points, converting to corner points, 174 Polar Grid tool, 75 Polygon tool, 70 polygons, drawing, 70, 170 portrait/landscape orientation, 37 preferences Adobe Bridge, 482–483 anchor points, 172 Appearance of Black, 468 cursor, 454 dictionary, 462 File Handling & Clipboard, 466-467 General, 454 grids, 54 quide, 50 hyphenation, 462 keyboard shortcut, 469 Live Paint Bucket tool, 309

Pencil tool, 305 plug-in, 463 ruler, 48 Scratch Disk, 464 Selection & Anchor Display, 456-457 slices, 461 smart guides, 53 text, 458-459 Transparency grid, 159 type, 458-459 Units Performance, 460 updates, 22 user interface, 465 presets artboard, 36 creating new documents using, 31 exporting with, 409 list of, 31 printing with, 385, 394 Preview in browser (Save for Web), 451 Preview view, 40-41 Preview View command (View menu), 304 previewing artboards, 38 color separations, 391 effects, 282 Save for Web, 451 Print command (File menu), 384, 386 Print Presets command (Edit menu), 385 printing advanced print options, 394-395 bleed options, 389 color management settings, 396 color separations, previewing, 391 documents, 384 general print options, 386-387 graphics print options, 390 marks options, 388-389 number of copies, specifying, 387 output options, setting, 392-393 Overprint preview, 391 overprints, 394 presets, 394 with presets, 385 Print command, 384 print problems, checking for, 397 print tiling, 387 reverse order, 386

Separations preview, 391 summary print options, 397 Product Improvement Program (Adobe), 25 Proof Colors command (View menu), 132-133 Proof Setup command (View menu), 41 proofing colors, 132-133 PSD format, 399 Pucker tool, 332 punctuation, 252

### 0

Quit Illustrator command (Illustrator menu), 28 quotes, 35

### R

radar graphs, 372-373 Radial Blur, 298-299 radial gradient type, 163 raster graphics effects, 283, 292 interpolation and, 64 Resolution Independent Effects (RIE), 283 tracing, 268-272 understanding raster graphics, 64 Record button (Actions panel), 359 recording actions, 360 Rectangle Grid tool, 74 Rectangle tool, 69 Redo command (Edit menu), 59 Reflect tool, 101 reflecting objects, 97, 101 registration, 4-5 registration point, 355 releasing compound paths, 193 objects from clipping masks, 195 objects to layers, 215 renaming data sets, 371 selections, 92 workspaces, 61 rendering intent color management print option, 396 replacing colors, 124-125

fonts, 237 images, 18 Reselect command (Select menu), 90 Reset All Warning Dialogs, 455 Reshape tool, 180 reshaping objects, with Envelopes, 104-105 reshaping paths, 180-181 resizing artboards, 38 slices, 446 Resolution Independent Effects (RIE), 283 resolution preset transparency setting, 35 Return to Adobe Illustrator command (File menu), 16 reverse order printing, 386 Revert command (File menu), 26 revolving 3D effects, 289 RGB (Red, Green, Blue) color mode, 30, 111, 114 Rotate tool, 100 rotating artboards, 38 objects, 97-98, 100 text, 243 round bend style, 95 round joins, 139 Rounded Rectangle tool, 69 RTF format, 229 rulers artboard display options, 39, 49 displaying, 48-49 document, 48-49 quides alignment, 53 changing, 49 clearing, 51 color, 50 converting vector objects to, 51 creating, 51 locking, 50 preferences, 50 ruler, 49 showing and hiding, 50 smart guides, 52-53 snap to point, 50 style, 50 switching, 51 hiding, 49

#### rulers (continued)

origin, changing, 49 preferences, 48

### S

safe area, artboard display options, 39 Same command (Select menu), 91 saturation, color, 115 Save a Copy command (File menu), 27 Save As command (File menu), 27, 33 Save command (File menu), 26 SaveDocsAsPDF, script, 368-369 SaveDocsAsSVG, script, 368-369 Save for Web command (File menu), 426-429 as GIF format, 426-427, 434-435 as JPEG format, 426-427, 432-433 as PNG-8 format, 426-427, 436-437 as PNG-24 format, 426-427, 438 Save Selection command (Select menu), 82 Save Workspace command (Workspace menu), 60 saving actions as files, 359 into sets, 359 brush library, 331 documents, 26-27 as Adobe Flex File, 420-421 as EPS format, 414-415 as FXG format, 420-421 as Microsoft Office, 422 as PDF format, 412-413 as SVG format, 416-418 as template, 423 for the Web, 426-427 selections, 82 slices for Web, 449 slices (from selection) for Web, 450 symbols, 337 Scale Strokes & Effects option, 455 Scale tool, 100 scaling 9-slice scaling, 352-353 objects, 97, 100 type, 242 Scallop tool, 332

scatter brushes, 320-321 scatter graphs, 372-373 Scissor tool, 186 Scratch Disk preferences, 464 screen modes, 45 scribble effects, 285 scripts, actions, 368-369 searching fonts, 237 for help information, 25 segments curve, 173 moving, 172-173 paths and, 65 selecting with Direct Selection tool, 84 Select menu commands, 90-91 Edit Selection, 82 Same command, 91 Save Selection, 82 Selection & Anchor Display preferences, 456-457 Selection tool. See also selections aligning and distributing objects using, 96 duplicating objects with, 94-95 moving objects with, 93 reflecting or shearing objects, 101 rotating and scale objects with, 100 selecting objects with, 83 transforming objects with, 97 understanding selections, 82 selections. See also Selection tool anchor points, 84 controlling effects using, 297 deleting, 82 editing, 82 examples of, 82 inverting color of, 90 layers, 204 naming, 82 renaming, 82 reselecting, 90 saving, 82 selecting next object above/below current, 90 slices, 442-443 type, 230-231 understanding selections, 82

sentence case, 383 Separations Preview command (Window menu), 41 Shape Mode command (Pathfinder panel), 190 Shape Builder tool, 76-77 Shear tool, 101 shortcuts starting Illustrator, 4-5 tool, 13 Show Bounding Box command (View menu), 97 Show Edges command (View menu), 65 Show Panels command (Window menu), 20 Show Print Tiling command (View menu), 40 Show Text Threads command (View menu), 234 Show Transparency Grid command (View menu), 159 simplify paths, 184 single guotes, 35 size artboard, 37 font, 238 views, 42 Slice tool, 440 Slice Selection tool, 442 Slice Select tool (Save for Web), 428-429, 443 slices alignment, 447 arranging, 446-447 auto, 440 combining, 448 deleting, 442 distributing, 447 dividing, 448 duplicating, 442, 448 hiding, 442-443 HTML text, adding, 444 images, optimizing to file size, 439 linking, 443 moving, 446 preferences, 461 resizing, 446 saving for Web, 449, 450 selecting, 442-443 showing, 442-443

stacking, 447 subslices, 441 unlinking, 443 URL links, adding, 445 user, 440 viewing slice options, 442-443 working with, 443 Smart Blur, 298-299 smart guides object transformation, 99 preferences, 53 turning on/off, 52 working with, 52-53 Smart Punctuation, 252 smooth paths, 183 smooth points, converting to corner points, 174 Snap to Grid command, 54 Snap to Point command, 50, 456 soft proof colors, 132-133 software, Illustrator system requirements, 3 spacing paragraphs, 247 spatter effects, 302 spell checking, 378-379 Spiral tool, 72-73 spirals, drawing, 72-73 splitting paths, 186-187 stacked bar graphs, 372-373 stacked column graphs, 372-373 stacking slices, 447 stained glass effects, 302 stamp effects, 301 Star tool, 70 stars, drawing, 70 Start menu, opening documents using, 15 starting Illustrator in Macintosh, 5 shortcuts, 4-5 in Windows, 4 status bar, 19 Stop button (Actions panel), 359 stops, adding to actions, 362 stroke alignment, 138 applying color to, 113, 128, 136-137 arrowheads, 140-141 attributes, changing, 138-141 caps or joins, changing, 139
#### stroke (continued) dashed, 140 patterns as, 146-149 weight of, changing, 138 widths, variable, 142-143 styles font, 236 graphic applying, 273 breaking links to, 277 creating, 274 deleting, 277 duplicating, 275 editing, 276 grids, 54 quides, 50 type, 250-251 Stylize command (Effect menu), 285 sublayers, 202-203 subscript text, 35 subslices, 441 subtracting panels, 10 summary print options, 397 superscript text, 35 SVG format, 27 HTML5 Pack, 418 saving as, 416-417 SaveDocsAsSVG, script, 368-369 Swatches Library copying swatches between libraries, 120 customized swatch panels, saving, 121 displaying, 120 gradient library, 160, 162 Swatches panel creating color groups in, 117 deleting colors from, 116 display of, changing, 116 editing or duplicating color in, 117 groups, creating, 118-119 sorting colors in, 116 swatches, displaying by type, 116 Swatches Library, 120-121 SWF format, Flash, 403, 410-411 symbols 9-slice scaling, 352-353 creating, 336 deleting, 337

duplicating, 338 editing, 339 links, breaking, 340-341 pixel grid, align, 354 registration point, 355 saving, 337 sets, expanding instances of, 351 Symbol Libraries, 335 Symbol Screener tool, 349 Symbol Scruncher tool, 345 Symbol Shifter tool, 344 Symbol Sizer tool, 346 Symbol Spinner tool, 347 Symbol Sprayer tool, 342 Symbol Strainer tool, 348 Symbol Styler tool, 350 symbolism tool options, setting, 343 Symbols panel, 334 Symbol Libraries, 335 Symbol Screener tool, 349 Symbol Scruncher tool, 345 Symbol Shifter tool, 344 Symbol Sizer tool, 346 Symbol Spinner tool, 347 Symbol Sprayer tool, 342 Symbol Strainer tool, 348 Symbol Styler tool, 350 system requirements, 3

# Т

tab stops, 248 tabbed documents, 20 tabs, 248 Tabs panel, 248 Targa format, 403 templates creating documents from, 32-33 document, 18, 32-33 saving documents as, 423 template layer, creating, 218 text anti-aliasing, 236, 245 case, 383 clean up unneeded elements, 375 copying, 232-233 effects, 228 fonts, 236-238

glyphs, 253 hyphenation, 249 importing, 229 justification, 255 kerning, 240 leading, 239 moving, 227, 232-233 outlines, 257 overflow, 234-235 paragraphs, 246-247 preferences, 458-459 rotating, 243 scaling, 242 selecting, 230-231 spacing, 255 styles, 250-251 subscript, 35 superscript, 35 tabs, 248 threads, 234-235 tracking, 241 typing new, 223-224 wrapping, 256 Text Format, 403 Text Wrap command (Objects menu), 256 themes, color, 122-123 threads, text, 234-235 3D effects, 288-289 thumbnail views, 43 TIFF format, 399, 403, 405 Tolerance selection option, 456 tool tips, 455 tools accessing in Tools panel, 12 accessing multiple, 12 Control panel, 6-7 moving between, 55 shortcuts to, 13 Tools panel accessing tools in, 12 contents of, 6-7 tracing raster graphics, 268-270 tracking type, 241 transformations applying multiple, 102-103 blends, 154 Distort & Transform command, 102

repeating, 102 Transform Each command, 102 transforming objects, 97-99 Transparency Flattener Presets command (Edit menu), 395 Transparency grid, 159 transparency settings blends, 156 colored paper simulation, 35 controlling transparency effects, 156 document creation, 34-35 flattening object transparency, 158 arid colors, 35 grid size, 34 opacity mask, 157 resolution preset, 35 trim marks, editable, 57 turning on/off smart guides, 52 TXT format, 229 type anti-aliasing, 236, 245 Area Type tool, 225 copying, 232-233 deleting empty text paths, 232 fonts, 236-238 justification, 255 kerning, 240 leading, 239 moving, 232-233 OpenType fonts, 254 outlines, 257 overflow, 234-235 paragraphs, 246-247 preferences, 458-459 rotating, 243 scaling, 242 selecting, 230-231 spacing, 255 styles, 250-251 threads, 234-235 tracking value, 241 Type on a Path tool, 226 Vertical Area Type tool, 225 Vertical Type on a Path tool, 226 Vertical Type tool, 223 wrapping, 256 Type on a Path tool, 222, 226 Type tool, 222-223

typographer's quotes, 35 Twirl tool, 332

#### U

Undo command (Edit menu), 59 undocking documents, 21 panels, 10 Ungroup command (Objects menu), 88 ungroup, color group, 119 Units Performance preferences, 460 Updater (Adobe), 23 updates checking for, 22-23 preferences, 22 Updates command (Help menu), 23 updating, from previous versions, 2 uppercase text, 383 URL links, adding to slices, 445 user interface changing, 6-7 preferences, 6-7, 465 user slices, 440

### V

variables, data creating, 370-371 deleting, 370-371 renaming, 371 variable stroke widths, 142-143 vector objects converting to guide, 51 effects, 293 understanding vector graphics, 64 Vertical Area Type tool, 222, 225 Vertical Type on a Path tool, 222, 226 Vertical Type tool, 222, 223 Video Data tab (File Info dialog box), 398 video safe areas, artboards, 37 View menu commands Bounding Box, 314-315 Edit View, 40 Fit All In Window, 46 Fit Artboard In Window, 46 Hide Edges, 65 New View, 40 **Overprint Preview**, 41

Pixel Preview, 41 Preview View, 304 Proof Colors, 132-133 Proof Setup, 41 Rulers, 48 Show Bounding Box, 97 Show Edges, 65 Show Print Tiling, 40 Show Text Threads, 234 Show Transparency Grid, 159 Smart Guides, 52 Soft Proof, 132-133 view size, documents, 19 views box color, 44 changing, with Zoom tool, 46-47 display view, changing, 40-41 document, 40-43 fit in window, 46 Outline, 40-41 Preview, 40-41 ruler options, 48 size, 42 thumbnail, 43 Vimeo (Media Encoder), 488-489

### W

Warp effect, 290 Warp tool, 332 Web browser preview in (Save for Web), 451 file formats, 430-431 GIF files, optimizing, 426-427, 434-435 images, optimizing to file size, 439 JPEG files, optimizing, 426-427, 432-433 PNG-8 files, optimizing, 426-427, 436-437 PNG-24 files, optimizing, 426-427, 438 saving documents for, 426-427 saving slices for, 449 Web-safe color, 115 Window menu Extensions, 122-123 Flattener Preview, 41 panel display, 8-10 Window menu commands Flattener Preview, 395 Hide Panels, 20

Separations preview, 41 Show Panels, 20 Windows Illustrator system requirements, 3 installing Illustrator in, 2 starting Illustrator in, 4 windows active, 20 document, 20-21 Windows Metafile format, 403 Workspace menu commands, 60 workspaces creating, 60 deleting, 61 displaying, 60 layouts, 60 naming, 60 renaming, 61 wrapping text, 256 Wrinkle tool, 332

# X

X and Y positioning, 37 XMP metadata, 398-399 XMP Software Development Kit, 399 Xoom device, 31

## Y

YouTube (Media Encoder), 488-489

# Ζ

zoom in/out, 47 using Navigator thumbnail, 43 view size, 42 Zoom tool changing view with, 46–47 Save For Web tool, 394